## **OPERATING MANUAL**

# SERVICE TOOL for VRF System

### UTR-YSTC

Ver. 3.0

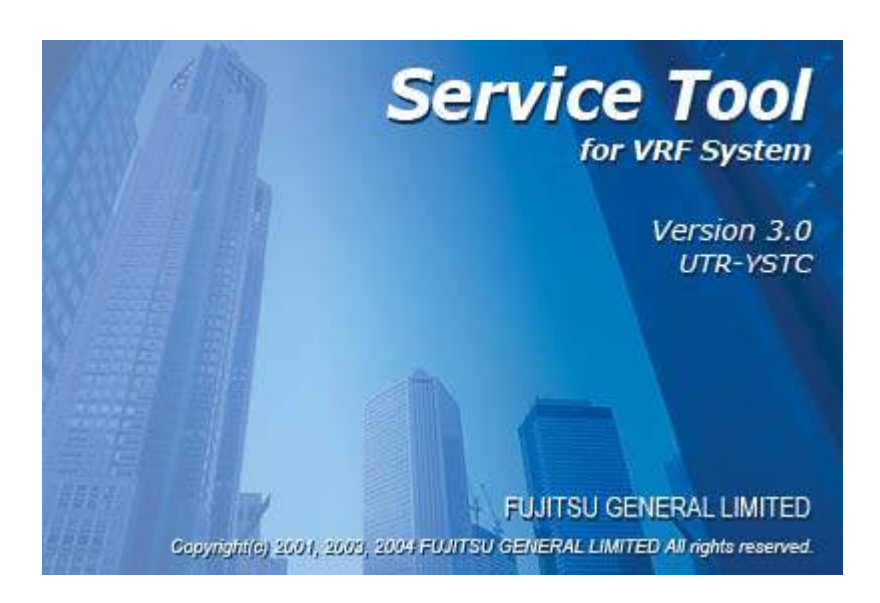

CAUTION Please read the LICENSE AGREEMENT in the manual first.

FUJITSU GENERAL LIMITED

#### LICENSE AGREEMENT for "SERVICE TOOL for VRF SYSTEM" (Version 3.0)

### IMPORTANT-READ CAREFULLY

This "SERVICE TOOL for VRF SYSTEM" License Agreement (LICENSE AGREEMENT) is a legal agreement between you and Fujitsu General Limited (FGL) for the use of VRF SERVICE TOOL products designated below, which includes computer software and printed materials, and may include online or electronic documentation (SOFTWARE PRODUCT or SOFTWARE). By installing, copying, or otherwise using the SOFTWARE PRODUCT, you accept to be bound by all of the terms and conditions of this LICENSE AGREEMENT. If you do not agree to all of the terms and conditions of this LICENSE AGREEMENT. If you do not agree to all of the terms and conditions of this LICENSE AGREEMENT. The software product and shall promptly return the SOFTWARE PRODUCT to the place from which you have obtained it.

#### **1. SOFTWARE PRODUCT LICENSE**

The SOFTWARE PRODUCT is protected by copyright laws and international copyright treaties, as well as by other intellectual property laws and treaties. The SOFTWARE PRODUCT is licensed to you, not sold. FGL owns the title, copyright, and other intellectual property rights in the SOFTWARE PRODUCT.

#### 2. GRANT OF LICENSE

FGL hereby grants you the limited, non-exclusive and non-transferable rights only for the purpose of maintaining and testing VRF air-conditioning system products (VRF) provided you comply with all terms and conditions of this LICENSE AGREEMENT.

#### 3. COPYRIGHT

All right, title, and copyright in and to the SOFTWARE PRODUCT, and any copies of the SOFTWARE PRODUCT are owned by FGL. The SOFTWARE PRODUCT is protected by copyright laws and international treaty provisions. Therefore, you may copy the SOFTWARE PRODUCT solely for backup or archival purposes.

#### 4. DESCRIPTION OF OTHER RIGHTS AND LIMITATIONS

(1) USE OF SOFTWARE PRODUCT

You may install and use the enclosed SOFTWARE PRODUCT on a single terminal connected to a single computer. You may not network the SOFTWARE or otherwise use it on more than one computer terminal at the same time.

The infrastructure necessary to use this software (PC, accessories, etc.), shall be prepared separately by you.

#### (2) LIMITATIONS ON REVERSE ENGINEERING, DECOMPILATION, AND DISASSEMBLY

You may not reverse engineer, decompile, or disassemble the SOFTWARE PRODUCT, except and only to the extent that applicable law expressly permits such activity notwithstanding this limitation.

(3) RENTAL

You may not rent or lease the SOFTWARE PRODUCT.

(4) SOFTWARE TRANSFER

You may not transfer the SOFTWARE PRODUCT to any person and/or entity (-ies) either payable or free of charge without the written consent of FGL.

(5) TERMINATION

Without prejudice to any other rights, FGL may terminate this LICENSE AGREEMENT if you fail to comply with the terms and conditions of this LICENSE AGREEMENT. In such an event, you shall promptly return all originals and copies of the SOFTWARE PRODUCT to FGL.

#### **5. EXPORT RESTRICTIONS**

You acknowledge that the SOFTWARE PRODUCT is of Japan origin. You agree that neither you nor your customers intend to or will, directly or indirectly, export or transmit the SOFTWARE PRODUCT to any country to which such export or transmission is restricted by any applicable regulation or statute, without the prior written consent, if required, of the authorized governmental entity as may have jurisdiction over such export or transmission.

#### 6. NO WARRANTY

TO THE MAXIMUM EXTENT PERMITTED BY APPLICABLE LAW, FGL EXPRESSLY DISCLAIMS ANY WARRANTY FOR THE SOFTWARE PRODUCT. THE SOFTWARE PRODUCT AND ANY RELATED DOCUMENTATION IS PROVIDED "AS IS" WITHOUT WARRANTY OF ANY KIND, EITHER EXPRESSED OR IMPLIED, INCLUDING, WITHOUT LIMITATION, THE IMPLIED WARRANTIES OR MERCHANTABILITY OF FITNESS FOR A PARTICULAR PURPOSE. THE ENTIRE RISK ARISING OUT OF USE OR PERFOR MANCE OF THE SOFTWARE PRODUCT REMAINS WITH YOU.

#### 7. LIMITATION OF LIABILITY AND CUSTOMER REMEDIES

FGL'S ENTIRE LIABILITY AND YOUR EXCLUSIVE REMEDY UNDER THIS LICENSE AGREEMENT SHALL BE, AT FGL'S OPTION, REPLACEMENT OF THE SOFTWARE WHICH IS RETURNED TO FGL. THIS LICENSE AGREEMENT SHALL ALSO APPLY TO THE REPLACEMENT SOFTWARE SUPPLIED UNDER THIS SECTION 7.

#### 8. NO LIABILITY FOR CONSEQUENTIAL DAMAGES

TO THE MAXIMUM EXTENT PERMITTED BY APPLICABLE LAW, IN NO EVENT SHALL FGL BE LIABLE FOR ANY DAMAGES WHATSOEVER (INCLUDING, WITHOUT LIMITATION, DAMAGES FOR LOSS OF BUSINESS PROFIT, BUSINESS INTERRUPTION, LOSS OF BUSINESS INFORMATION, OR ANY OTHER PECUNIARY LOSS) DIRECT OR INDIRECT, TO YOU OR TO ANY THIRD PARTY, ARISING OUT OF THE USE OR INABILITY TO USE THIS PRODUCT, EVEN IF FGL HAS BEEN ADVISED OF THE POSSIBILITY OF SUCH DAMAGES.

#### 9. ENTIRE AGREEMENT

This LICENSE AGREEMENT (including any addendum or amendment to this LICENSE AGREEMENT included with the SOFTWARE PRODUCT) is the entire agreement between you and FGL relating to the SOFTWARE PRODUCT and supersedes all prior contemporaneous oral or written communications, proposals and representations with respect to the SOFTWARE PRODUCT or any other subject covered by this LICENSE AGREEMENT.

#### **10. INDEMNITY**

You agree to indemnify and hold FGL, and its subsidiaries, affiliates, officers, agents, co-branders or other partners, and employees, harmless from any damage, claim or demand, including without limitation reasonable attorneys' fees, made by any third party due to or arising out of your violation of the terms and conditions of this LICENSE AGREE-MENT, or your violation of any rights of another person or entity.

#### **11. GOVERNING LAW AND JURISDICTION**

To the maximum extent permitted by applicable law, this LICENSE AGREEMENT is governed by the laws of JAPAN. To the maximum extent permitted by applicable law, you and FGL hereby irrevocably submit to the exclusive jurisdiction of the Tokyo District Court and other higher courts having jurisdiction in Japan for the settlement of disputes arising under or in connection with this LICENSE AGREEMENT.

| 1. Safety precautions                       | 4 |
|---------------------------------------------|---|
| 1-1 Safty precautions                       | 4 |
| 1-2 Precautions when using the service tool | 6 |

### **1-1 Safty precautions**

- Before using Service Tool, read this "Safety precautions" thoroughly to ensure the correct operation.
- This section describes the important safety information to operate Service Tool.
- The meanings of "WARNING" and "CAUTION" are explained as follows.

| This mark indicates the procedures, which might result in the death of or serious injury to the user or service personnel if improperly performed. |
|----------------------------------------------------------------------------------------------------|
| This mark indicates the procedures, which might result in personal harm to the user or damage to property if improperly performed.                 |

This manual is for service personnel authorized to use the Service Tool. Always keep this manual in an easily accessible place for use by authorized service personnel.

### \Lambda WARNING!

The following notices are mainly described for the dealing of transmission adaptor, which is used for transmitting data between Service Tool and the Indoor or Outdoor unit.

- 1. The transmission adaptor includes the high voltage circuit. Installation must be performed by an authorized service personnel only.
- 2. This adaptor contains no user-serviceable parts. Always consult the authorized service personnel for repairs.
- 3. When moving this adaptor, consult the authorized service personnel for disconnection and installation.
- 4. If a problem (burning, smell, etc.) occurs, turn off the electrical breaker immediately to stop operation, and then consult the authorized service personnel.
- 5. If the power supply cord is damaged, do not attempt to repair it. Contact your service representative for instructions.
- 6. If any work is to be performed on the transmission adaptor, turn off the power supply and wait at least 10 seconds. Failure to do so might lead to an electric shock.

### 

Service Tool can control the air-conditioner system on a personal computer. Be careful not to turn off the power supply of the personal computer or transmission adaptor, or not to finish the application compulsorily during operation. Otherwise, Service Tool might malfunction. For personal computer used as Service Tool, refer to the instruction manual. The following notices are mainly described for the dealing of transmission adaptor, which is used for transmitting data between Service Tool and the Indoor or Outdoor unit.

- 1. Ensure that all electronic equipment is at least one meter away from the adaptor. Otherwise, unexpected noise might lead to malfunction of the equipment.
- 2. Avoid installing the adaptor near a fireplace or other heating apparatus.
- 3. When installing the adaptor, take precautions to prevent access from infants.
- 4. Do not use inflammable gases near the adaptor. Otherwise, it might lead to a fire.
- 5. The rated voltage of the adaptor is 220-240V A.C. 50-60Hz. Confirm that the power supply is within this range. If the voltage is out of range, contact your electric company.
- 6. Do not change the DIP-SW setting in the adaptor. Otherwise, Service Tool might malfunction.
- 7. Do not install the adaptor in highly dust locations. Otherwise, it might lead to a fire or an electrical shock.
- 8. The operation temperature range of the adaptor is 0-46°C. Do not use it except within this range. Otherwise, the adaptor might malfunction.
- 9. Install the adaptor where the ambient relative humidity is less than 90%RH. Placing in a highly humid or damp location might lead to a fire or an electrical shock.
- 10. If water, metal or foreign material enters the adaptor, stop operation, turn off power immediately, and disconnect the power supply cord and transmission cord. Failure to disconnect might lead to a fire or an electric shock.
- 11. Do not splash water in the adaptor or touch it with wet hands. It isn't water-proof. If splashed water enters, turn off power immediately and wipe it off with a dry cloth. Failure to perform, might lead to a fire or an electric shock.

### **1-2 Precautions when using the service tool**

- 1. Please read and fully understand the Operating Manual. Fujitsu General Limited is not responsible for improper use.
- 2. Fujitsu General Limited is not responsible if the settings in this software or data used for the controlling are deleted. We request that the customer take responsibility for the administration of the settings and control data.
- 3. If the personal computer operating this software stops, immediately restart the computer and restart this software. Also, if the unit equipment stops due to a power supply interruption, restart this software immediately as there is the potential for malfunctioning.
- 4. The master CD for this software and the hasp (hardware protection key) will not be reissued. Store the master CD in a safe place after installing.
- 5. For information about operating your personal computer, refer to the operating manual for the PC and the store that sold it.
- 6. Never start this software simultaneously with other software as this may cause malfunctioning.

### Contents

| 2. Outline | 8 |
|------------|---|
|------------|---|

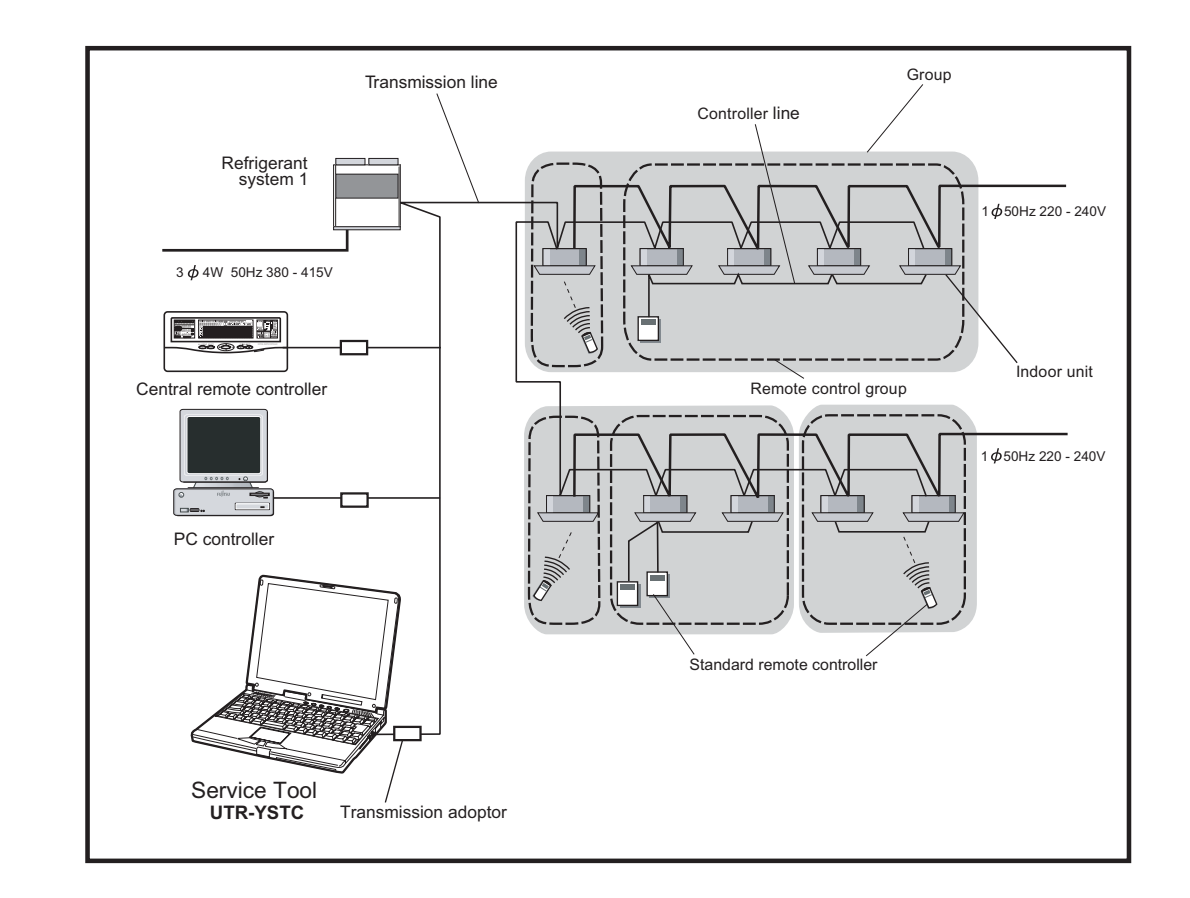

This operating manual explains the operating procedures for the software of Service Tools for the VRF control system.

The use of the system tools allows detailed data about the operating condition of each refrigerant system that has been installed in the building's system to be displayed in an easy-to-understand format.

Moreover, it also allows the latest data about pressure and temperature of indoor and outdoor units to be monitored. If there are fluctuations in the conditions, they can be displayed clearly in graph form on a PC screen.

When an error occurs in the transmission line or in an indoor or outdoor unit in the system, details about the error can be displayed on the error history screen for easy assessment of the conditions for fast troubleshooting and resolution.

#### Software construction

The service tool software consists of the two functions Data acquisition application and WEB application

The **Data acquisition application** is a program which is made resident when the service tool starts, and exchanges data with the VRF System transmission line. The received Unit data is saved to a Data base.

The **WEB** application is a program which converts the acquired Unit data to Table and Graph, and displays them to a browser (Internet Explorer). It also converts operations input from the User and passes them to the Data acquisition application through the Database.

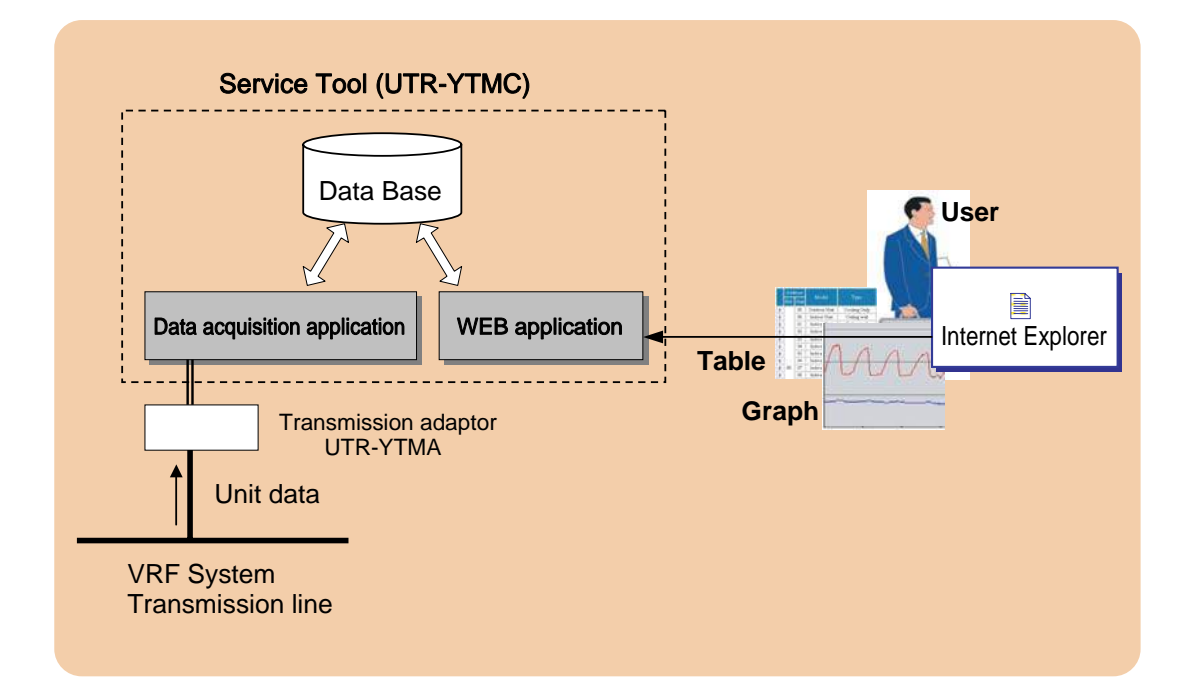

### Contents

| 3. Data acquisition application starting flow              |    |  |  |  |  |
|------------------------------------------------------------|----|--|--|--|--|
| 3-1 Screen transition                                      | 12 |  |  |  |  |
| 3-2 Data acquisition application starting (online) flow .  | 13 |  |  |  |  |
| 3-2-1 User registration (at initial starting)              | 13 |  |  |  |  |
| 3-2-2 Login                                                |    |  |  |  |  |
| 3-2-3 Site data selection                                  | 15 |  |  |  |  |
| 3-2-4 Name master database file selection screen           | 17 |  |  |  |  |
| 3-2-5 Scanning                                             | 20 |  |  |  |  |
| 3-2-6 Mismatched unit list                                 | 23 |  |  |  |  |
| 3-3 Data acquisition application starting (offline) flow . | 24 |  |  |  |  |
| 3-3-1 Export file selection                                |    |  |  |  |  |

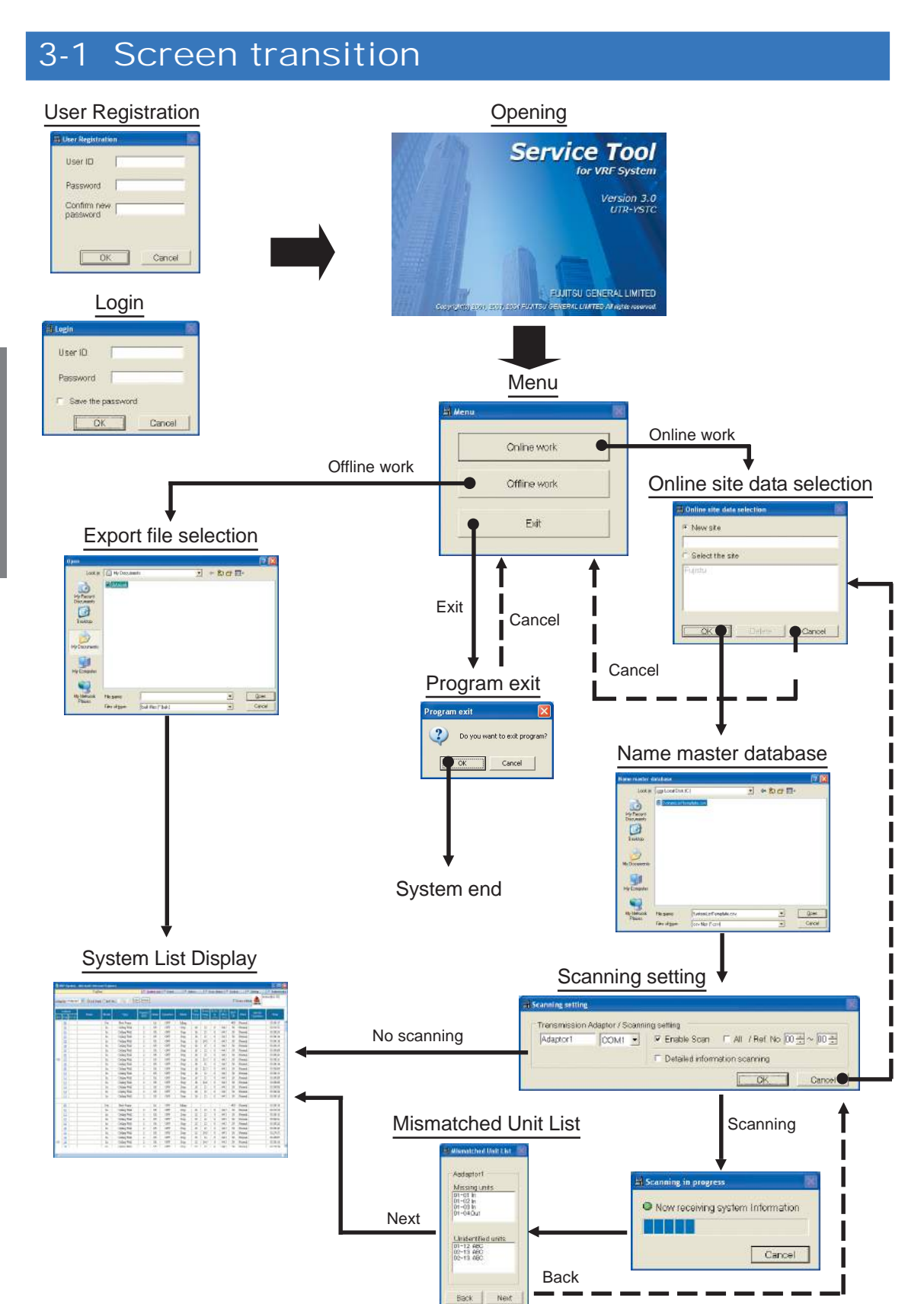

Copyright© 2001, 2002, 2005 Fujitsu General Limited. All rights reserved.

### 3-2-1 User registration (at initial starting)

To start the Data acquisition application, the user must be verified by user ID and password. If the user is not registered, user registration processing is started. User registration, change, and deletion can also be performed at 5-10 Setting screen.

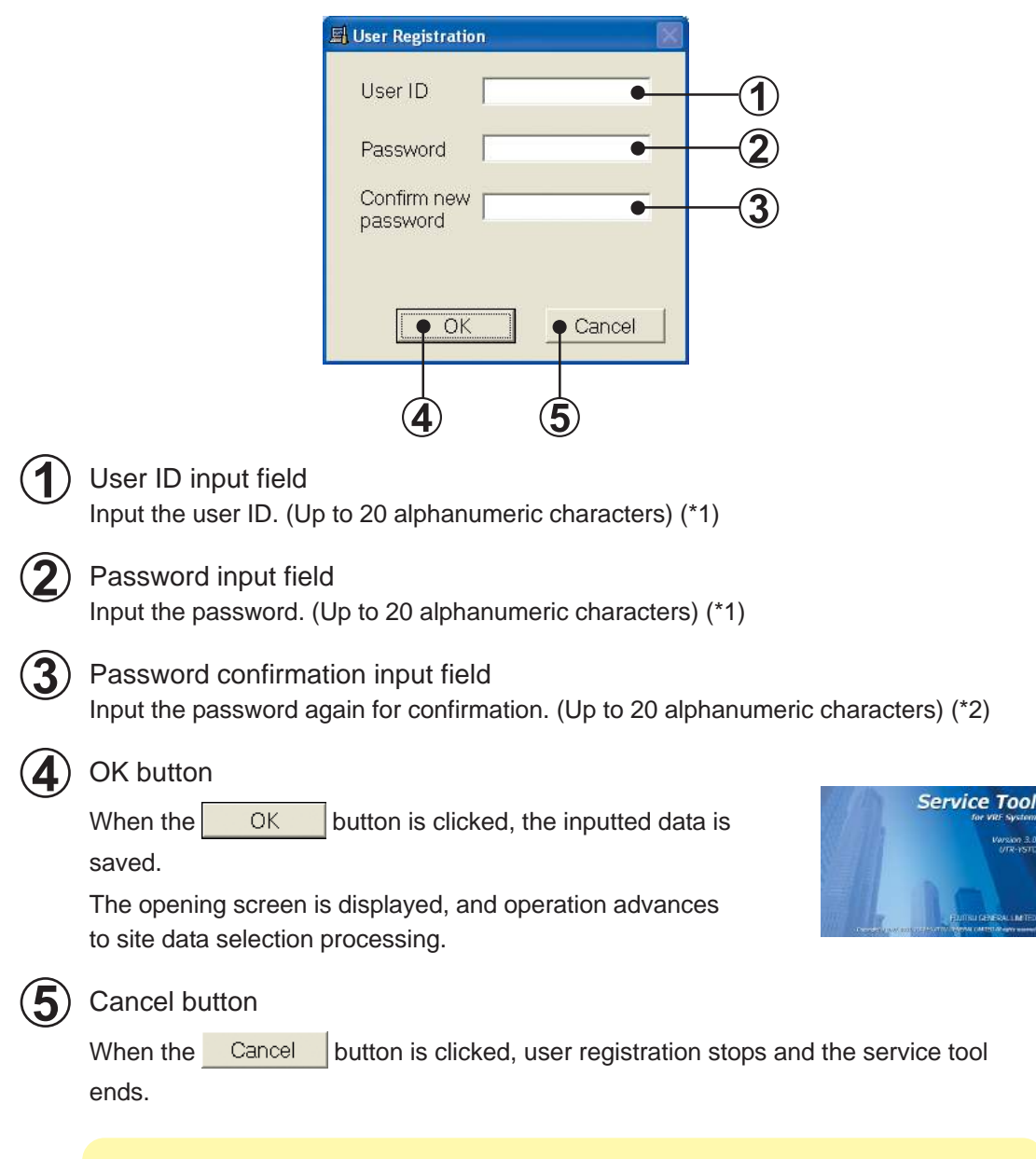

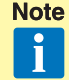

- \*1 When the user ID and password input fields are not inputted, an error message is displayed.
- \*2 When the password and password confirmation input contents are different, an error message is displayed.

At other than initial starting (when a user is registered), a login screen is displayed.

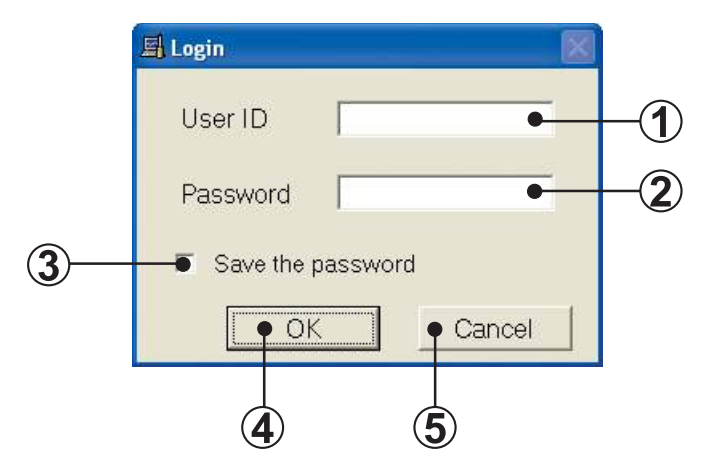

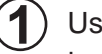

#### User ID input field

Input the ID of the user to be logged in. (Up to 20 alphanumeric characters) (\*1)

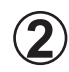

#### Password input field

Input the password of the user to be logged in. (Up to 20 alphanumeric characters) (\*1)

#### Save the password check box

When the Save the password check box was checked, the same user ID and password are automatically displayed the next time the service tool is started.

When the Save the password check box is not checked, the next time the service tool is started, the user ID and password are not displayed and must be manually inputted.

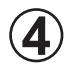

#### OK button

When the OK button is clicked, the opening screen is displayed, and then operation advances to site data selection processing.

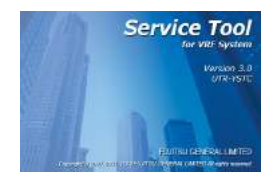

#### Cancel button

When the Cancel button is clicked, the service tool ends.

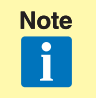

\*1 When the user ID and password input fields are not inputted, an error message is displayed.

### 3-2-3 Site data selection

New site can be registered and existing site can be selected / deleted on this screen. One service tool can manage multiple sites by registering the sites. When using the service tool the next time, rapid service without scanning can be performed by reading already registered site data.

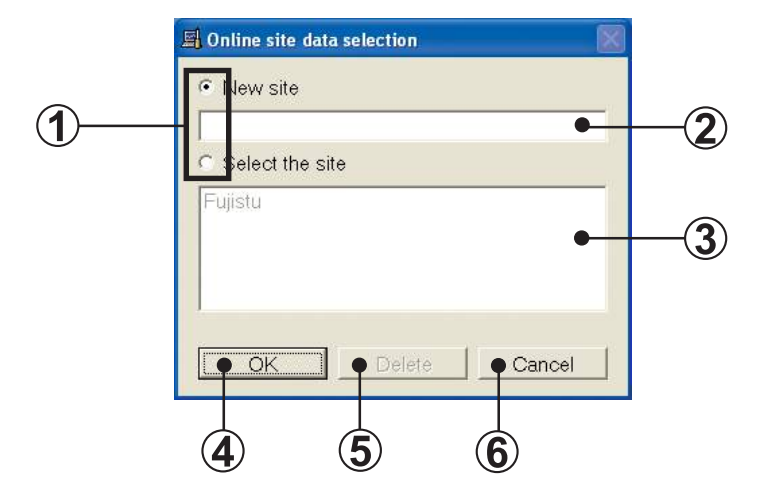

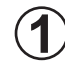

Site data selection item

To register a new site, select "New site". To select an already registered site data, select "Select the site".

#### ) New site name input field

When "New site" was selected at step (1), input the site name to be registered. (Up to 20 alphanumerics and symbols) (\*1)

Site data selection display field

Displays the site names already registered.

When "Select the site" was selected at step (1), select the objective site name. (\*2)

### 4 OK button

When the OK button is clicked, the name master database file selection

screen is displayed.

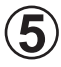

#### Delete button

Can be used only when the objective site name was selected at step  $(\mathbf{3})$ .

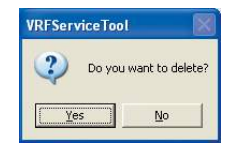

When the <u>Delete</u> button is clicked, all the data of the selected site is deleted.

Before deletion processing, a confirmation screen is displayed.

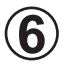

#### Cancel button

When the Cancel button is clicked, the program returns to the menu screen.

**Note** • Up to 50 sites can be registered.

i

- When the number of sites already registered exceeds 7, a scroll bar is displayed.
- \*1 When the new site name input field is not inputted, an error message is displayed.
- \*2 When a site is not selected, an error message is displayed.

When scanning is performed by specifying a name master database file (.CSV), the specified file and the unit data actually scanned are collated, and the mismatched unit list of par. 3-2-6 can be performed.

Create the name master database file in advance and specify it from this screen.

|   | Name master d | latabase       |                  |           |   |     | ? 🔀    |
|---|---------------|----------------|------------------|-----------|---|-----|--------|
|   | Look jn:      | Local Disk (I  | D:)              |           | • | r 🖾 | •      |
| 4 |               | 🗐 SystemListTe | mplate.csv       |           |   |     |        |
|   | My Recent     |                |                  |           |   |     |        |
| I | Documents     |                |                  |           |   |     |        |
|   |               |                |                  |           |   |     |        |
|   | Desktop       |                |                  |           |   |     |        |
| I |               |                |                  |           |   |     |        |
| I |               |                |                  |           |   |     |        |
|   | My Documents  |                |                  |           |   |     |        |
|   |               |                |                  |           |   |     |        |
|   | M. Samula     |                |                  |           |   |     |        |
|   | My computer   |                |                  |           |   |     |        |
|   |               |                |                  |           |   |     |        |
|   | Mv Network    | File name:     | Sustem istTer    | nlate csv |   | •   | Open   |
| I | Places        |                |                  |           |   | _   | Consel |
|   |               | Files of type: | csv files [".csv | 4         |   | -   | Lancer |

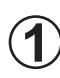

#### CSV file selection

Select a name master database file (.CSV) containing the unit data. (\*1)

#### ) Open button

When the Deen button is clicked, the scanning setting screen is displayed, and after the end of scanning, the differences between the name master database file and actual scanning result can be confirmed.

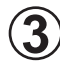

#### Cancel button

When scanning is performed without selecting a name master database file (.CSV),

click the <u>Cancel</u> button. (The scanning setting screen is displayed.) In this case, the mismatched unit list screen is not displayed after scanning. (\*2)

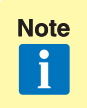

\*1 Files other than CSV files cannot be selected and displayed.

\*2 When not selected, an error is not displayed even if there are units which cannot receive the address information normally.

#### Name master database file (.CSV) preparation

The address, name, and other information which becomes the comparison source during scanning are saved beforehand in CSV format.

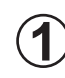

Since the template [SystemListTemplate.xls] is

C:\Program Files\VRF System\ServiceTool\, open that file with Excel. (\*1) (\*2)

) Since the following screen is displayed, set a value at each item.

| 🕅 М | Nicrosoft Excel - SystemListTe                                  | mplate.xls                                    |                            |                                     |                   |
|-----|-----------------------------------------------------------------|-----------------------------------------------|----------------------------|-------------------------------------|-------------------|
|     | <u>File E</u> dit <u>Y</u> iew <u>I</u> nsert Format <u>T</u> i | ools <u>D</u> ata <u>W</u> indow <u>H</u> elp |                            |                                     |                   |
|     | 🗃 🖬 🗿 🖪 🖤 🐰 🛛                                                   | 🗈 🛍 🕬 - 🍓 Σ                                   | f≈ 2↓ 🛍 🕄 💥                | Century Gothic 🚽 8                  | • B / U = = = =   |
|     | B10 <b>-</b> =                                                  |                                               | 10                         |                                     |                   |
|     | A                                                               | В                                             | С                          | D                                   | E                 |
| 1   | Adaptor No.                                                     |                                               | Address                    |                                     | Name              |
| 2   |                                                                 | Refrigerant                                   |                            | Unit                                |                   |
| 3   | Input Transmission Adaptor number No.                           | Input Refrigerant Address.                    | Input "Model" numerically. | Input Unit Adddress.                | Input unit name   |
| 4   | 1-4                                                             | <u>0 - 99</u>                                 | Inner: 1 Outer: 2          | <u>Outer: 0 - 3 . Inner: 0 - 63</u> | Max 20 characters |
| 5   | 1                                                               | 0                                             | 1                          | 0                                   | Unit1             |
| 6   | 1                                                               | 0                                             | 1                          | 1                                   | Unit2             |
| 7   | 1                                                               | 0                                             | 2                          | 1                                   | Entrance1         |
| 8   | 1                                                               | 0                                             | 2                          | 2                                   | Entrance2         |
| 9   | 1                                                               | 0                                             | 2                          | 3                                   | Meeting Room1     |
| 10  |                                                                 |                                               |                            |                                     |                   |
| 11  |                                                                 |                                               |                            |                                     |                   |
| 12  |                                                                 |                                               |                            |                                     |                   |

#### Input contents

| Adaptor No. |                           | Enter the Adaptor No. (Range: 1~4)                                                                                                    |
|-------------|---------------------------|----------------------------------------------------------------------------------------------------|
| Refrigerant |                           | Enter the refrigerant system No. (Range: 0~99)                                                                                                    |
|             | Input "Model" numerically | Enter the unit model. (Inner: 1, Outer: 2)                                                                                                    |
| Unit        | Input Unit Address        | Enter the unit No.<br>(When "1" is inputted in "Model" field, input within the 0 ~ 3 range.<br>When "2" is inputted in "Model" field, input within the 0 ~ 63 range.)                                                           |
| Name        |                           | Enter a name which allows easy classification of units. When a name is entered in this field, it is displayed on the service tool. Entry is not always necessary.<br>When nothing is entered, the name is displayed as a blank. |

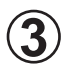

Note

#### Select "Microsoft<sup>®</sup> Excel workbook (\*.CSV) at Save as type.

Confirm that the file name extension is [.CSV] and then click the **Save** button. (\*3)

| ave As        |                       |                    |                |   |       |           | ? 🛛      |
|---------------|-----------------------|--------------------|----------------|---|-------|-----------|----------|
| Save in:      | C Service             |                    | •              | 1 | × 👛 🛛 | 📰 🔻 Tools | •        |
| ()<br>History | SystemList1           | Template.xls       |                |   |       |           |          |
| My Documents  |                       |                    |                |   |       |           |          |
| Desktop       |                       |                    |                |   |       |           |          |
| Favorites     |                       |                    |                |   |       |           |          |
| My Network    | File <u>n</u> ame:    | SystemListTemplat  | e.csv          |   |       |           | 🖬 Save 🗣 |
| Places        | Save as <u>t</u> ype: | Microsoft Excel Wo | rkbook (*.csv) |   |       | •         | Cancel   |

\*1 This template is created by spreadsheet program Excel. Excel must be purchased separately.

\*2 [SystemListTemplate.xls] is in the folder specified when installing the service tool. When an address other than the default installation address was specified, check that folder.

(Refer to par. 5-6-2 Data acquisition application of the \*\*Setting Manual\*\*.)

\*3 Since a CSV file is not created in formats other than "Microsoft<sup>®</sup> Excel workbook (\*.CSV)" at Save as type, it cannot be used at the name master database file selection screen.

#### Scanning setting screen

The air conditioner indoor units and outdoor units are connected by a transmission bus line and each have unique address information. Scanning collects this information.

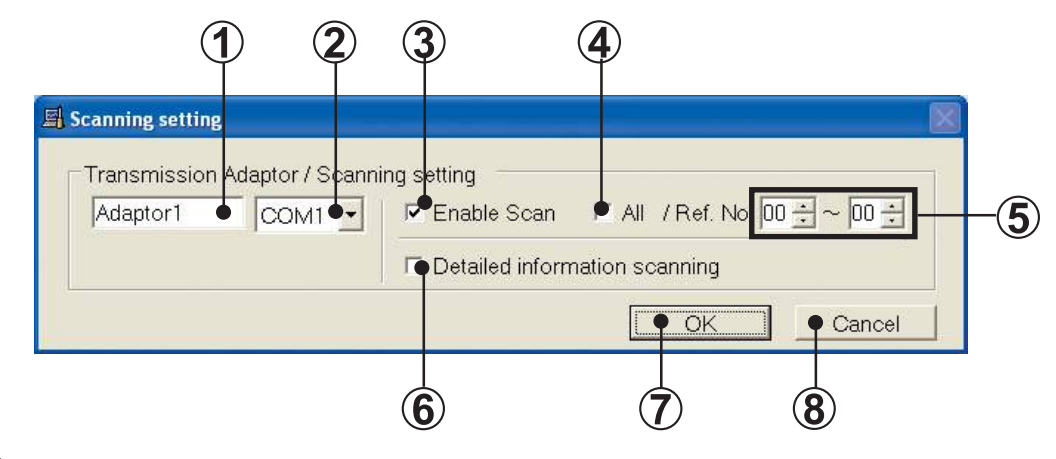

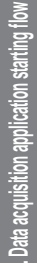

#### ) Transmission adaptor entry field

The name of the transmission adaptor displayed on the screen can be entered. The default is "Adaptor1". When unnecessary, it can remain as is.

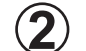

#### COM port selection field

Select the COM port which connects the transmission adaptor.

3 Scan execution setting check Check to execute scanning.

Do not check when using existing site data which is currently being read. (\*2)

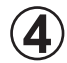

#### Ref. No. range (ALL) check

Check to scan all the refrigerant systems.

At this time, the range of refrigerant numbers to be scanned is automatically set to 00  $\sim$  99.

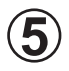

#### Ref. No. range input field

When ALL is not checked at step 4, input the refrigerant system numbers to be scanned within the 00 ~ 99 range.

Input the start refrigerant system No. ~ end refrigerant system No. range.

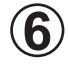

#### Detailed information scanning check

Can be used only when (3) is checked.

Check when you want to acquire more detailed information by scanning. (\*1)

When checked, a confirmation screen is displayed. When all

the units in the VRF System may be temporarily stopped, click

the 🔼 🔣 button.

| Service | Tool .                                                                                                    |
|---------|----------------------------------------------------------------------------------------------------|
| Q)      | This setting radies of VRF units stop.<br>Therefore, you have to restart VRF units menually after scarring.<br>Are you sure you wank to enable this setting? |
|         | Conset                                                                                                    |

When the Cancel button was clicked, the check mark is removed.

### 7 OK button

• When "Enable Scan" checked

When the OK button is clicked, scanning starts and scanning progress is displayed on the scanning progress screen.

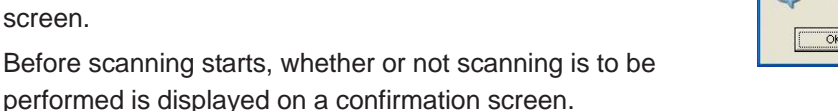

**VRFServiceTool** 

Do you want to start scanning?

Cancel

?)

When "Enable Scan" not checked

When the OK button is clicked, the system list screen is displayed without scanning.

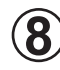

#### Cancel button

When the **Cancel** button is clicked, the online site selection screen is displayed.

- Note \*1 When Detailed information scanning checked
  - Normally, perform bus priority mode scanning. Full scanning which can receive detail data is performed. However, since each unit performs scan dedicated special operation, the units of the entire VRF System temporarily stop. To start scanning, check if the VRF System can be completely stopped, then execute scanning. Since the units remain stopped even when scanning is finished, a restart command must be sent from the control unit.
  - When Detailed information scanning not checked

Use when scanning at sites at which the VRF System cannot be stopped.

In this mode, scanning can be performed without affecting the operating status of the VRF System. However, since R.C group data cannot be received, it is not full scanning. Operation is not controlled in R.C. group units.

- When Single-Split Adaptor (UTR-YSSA) is connected within the VRF system, be sure to check the "Detail information scanning" when performing scanning in order to recognized the equipment and display correct information.
- \*2 When not checked, since scanning is not performed, the scanning objective refrigerant system No. cannot be set.

#### Scanning progress screen

Scanning is started and the scanning progress is displayed.

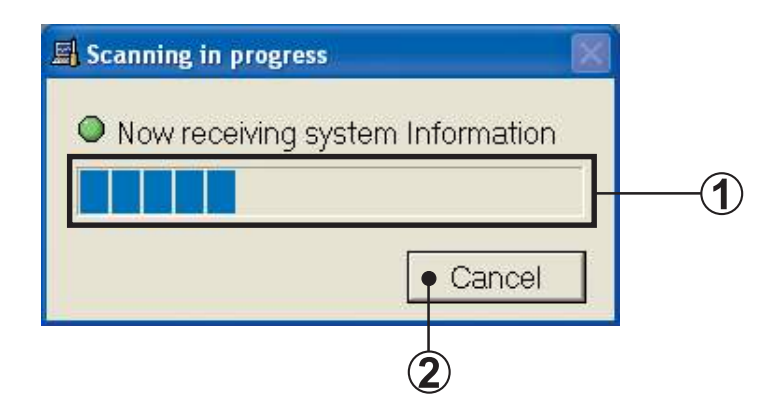

1

#### ) Scanning progress display field Displays the progress of scanning.

#### ) Cancel button

When the <u>Cancel</u> button is clicked, scanning stops and the program returns to the scanning setting screen.

### 3-2-6 Mismatched unit list

When a name master database file is specified at par. 3-2-4, the unit data of the database file and the unit data actually scanned are collated. If there is a mismatch, that unit address is displayed. Therefore, correct the address setting on the board of the displayed unit and then re-scan. Repeat this work until a mismatched unit is not displayed.

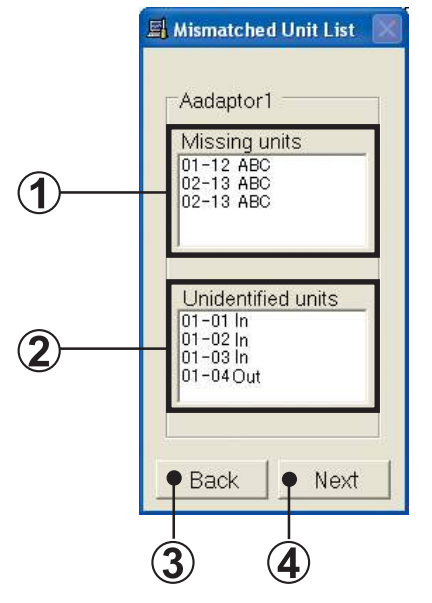

#### ) Missing units address display field

This field displays the unit addresses and unit names whose unit data is defined by name master database, but the relevant data could not be acquired during scanning.

#### ) Unidentified units address field

This field displays the unit address and unit model (indoor unit, outdoor unit) whose address was received during scanning, but whose unit data is not defined by name master database file.

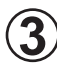

#### Back button

When the Back button is clicked, the program returns to the scan setting screen.

#### Next button

When the <u>Next</u> button is clicked, the scanning acquisition data is stored and the system list screen (see par. 5-4) is displayed. The application icon is also displayed at the task tray.

If there is a unit mismatch, return to the scanning setting screen by clicking the

Back button and repeat collation with the scanning acquired data until there are

no mismatches. After confirming that there are not mismatches, click the Next

button. If the <u>Next</u> button was clicked when there is a mismatch, the unit data acquired by scanning is displayed on the system list screen unchanged.

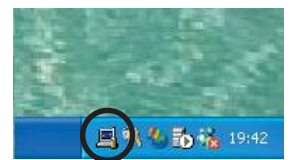

#### Data acquisition application starting (offline) flow 3-3

### 3-3-1 Export file selection

An Export file created at the Save unit data screen at the end of the data acquisition application can be loaded to the service tool and displayed as offline data.

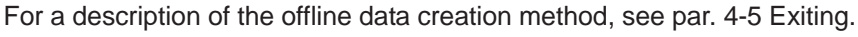

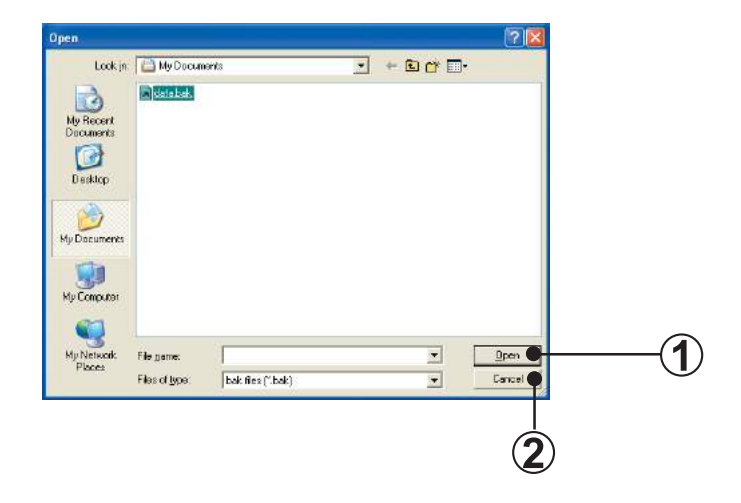

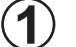

#### Open button

<u>O</u>pen button is clicked, the data of the selected Export file is When the fetched and the system list screen (see par. 5-4) is displayed.

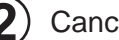

#### Cancel button

When the button is clicked, the program returns to the menu screen. Cancel

### Contents

| 4. Data acquisition application right click menu |    |
|--------------------------------------------------|----|
| 4-1 Outline                                      | 26 |
| 4-1-1 Menu                                       | 26 |
| 4-1-2 Screen transition (online)                 |    |
| 4-1-3 Screen transition (offline)                |    |
| 4-2 Web browser starting (menu screen)           | 29 |
| 4-3 Environment setting                          | 30 |
| 4-3-1 Display setting                            | 30 |
| 4-3-2 Room temperature display setting           | 31 |
| 4-4 Re-scanning                                  | 32 |
| 4-5 Exiting                                      | 32 |

### 4-1 Outline

### 4-1-1 Menu

A menu is displayed and various operations can be performed by right-clicking the

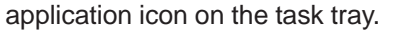

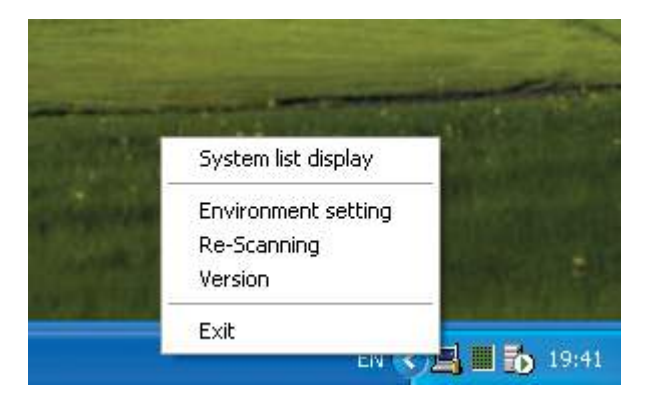

| System list display | System list screen is displayed.                                                   |
|---------------------|------------------------------------------------------------------------------------|
| Environment setting | Environment setting screen is displayed.                                           |
| Delete site         | Delete site screen is displayed.                                                   |
| Re-Scanning         | Name master database selection screen is displayed.<br>Not displayed when offline. |
| Version             | Version information screen is displayed.                                           |
| Exit                | Exit confirmation screen is displayed.                                             |

### 4-1-2 Screen transition (online)

The following shows transition of the screens which are started from the right click online menu.

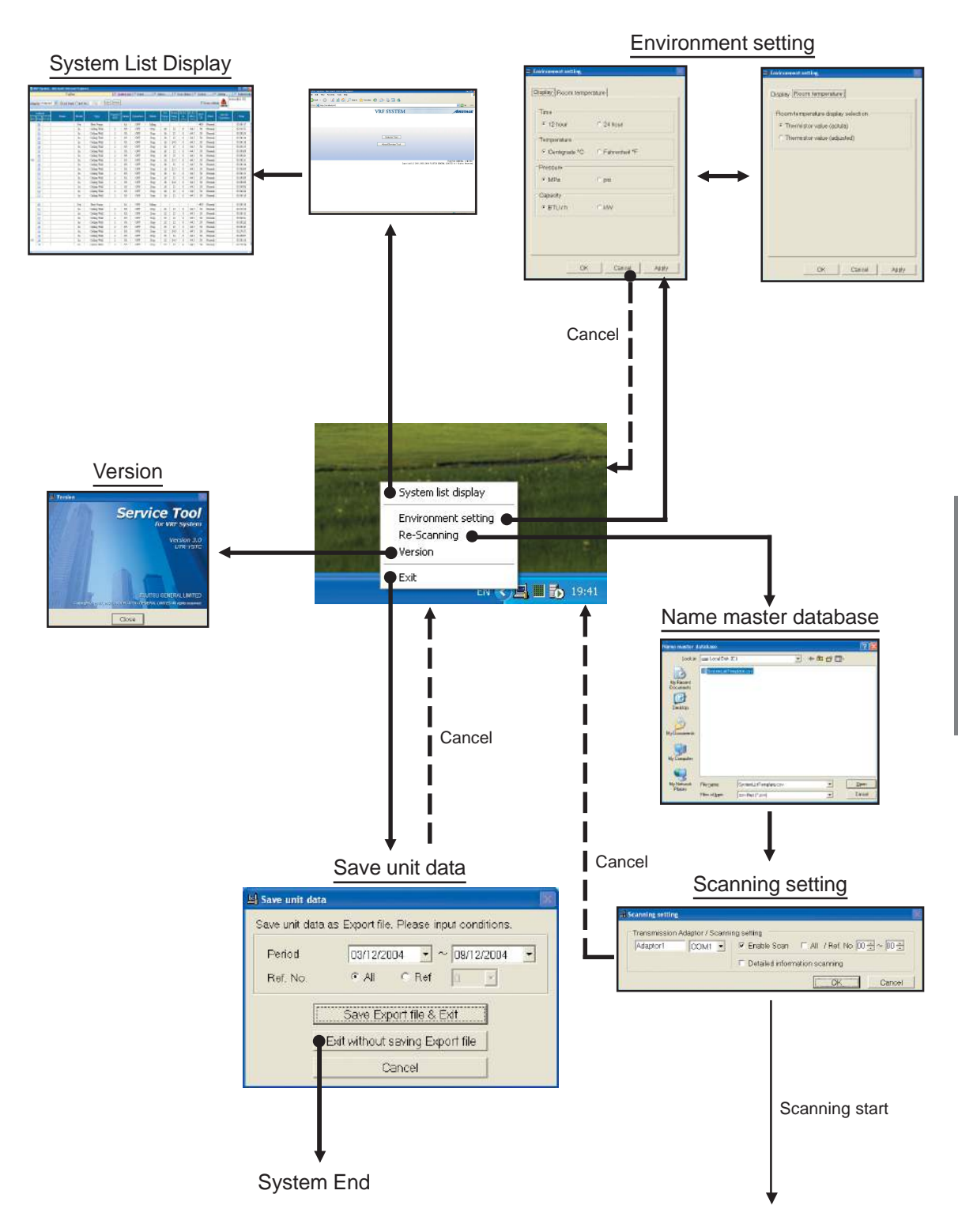

### 4-1-3 Screen transition (offline)

The following shows transition of the screens which are started from the right click offline menu.

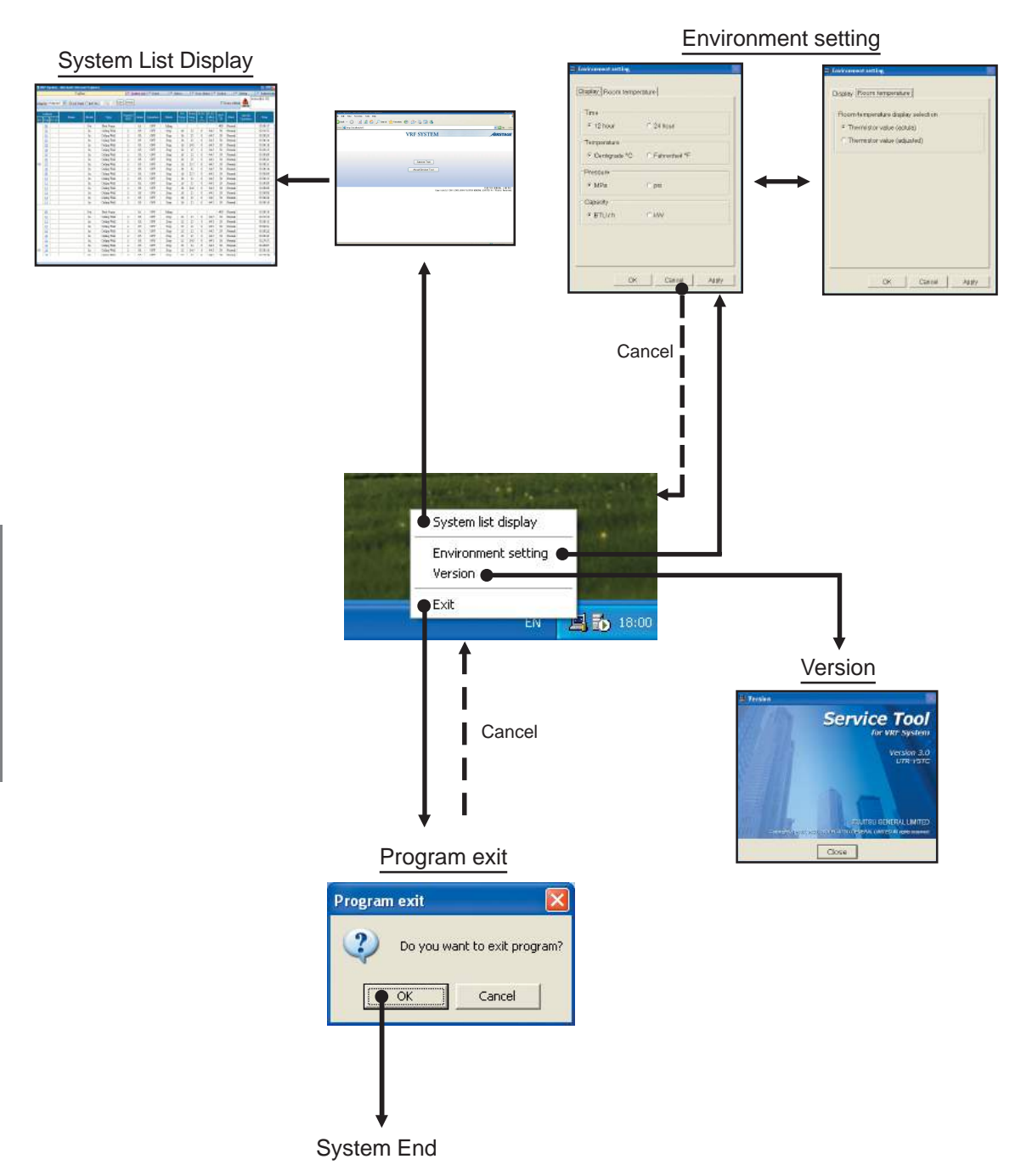

### 4-2 Web browser starting (menu screen)

This is the initial screen. It displays service tool starting and version information.

| VRF System - Microsoft Internet Explorer |                             | - 7 🛛                                                                      |
|------------------------------------------|-----------------------------|----------------------------------------------------------------------------|
| Edit View Pavorites Tools Help           |                             | AU.                                                                        |
| ) teck • 🕥 · 🗟 🗟 🏠 🔎 Search 👷 r          | soutes 🙆 🎯 🎍 🗔 🥸            |                                                                            |
| iress 🍓 http://localhost/vet/            |                             | 💌 🛃 Ga Uritz 🍟                                                             |
|                                          | VRF SYSTEM                  | AIRSTAGE                                                                   |
|                                          |                             |                                                                            |
|                                          | Service Too                 |                                                                            |
|                                          | About Service Tool          |                                                                            |
|                                          |                             |                                                                            |
|                                          | Comparight(c) 2101,2003.201 | FUJITSU GENERAL LINITED<br>14 FUJITSU GENERAL LINITED ALL Rights Reserved. |
|                                          |                             |                                                                            |
|                                          |                             |                                                                            |
|                                          |                             |                                                                            |
|                                          |                             |                                                                            |
|                                          |                             |                                                                            |
|                                          |                             |                                                                            |
|                                          |                             |                                                                            |
|                                          |                             | Salara intranet                                                            |

Displays the system list screen.

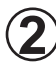

Displays the version information.

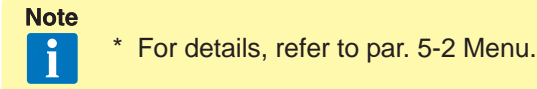

### 4-3 Environment setting

Various settings related to the operating environment are performed.

Display tab:Sets the Time/Temperature/Pressure/Capacity display method.Room temperature tab:Sets the room temperature display method.

### 4-3-1 Display setting

Sets the display method of the Time/Temperature/Pressure/Capacity to be displayed by the Web application.

| Time<br>• 12 hour | C 24 hour       |
|-------------------|-----------------|
| Temperature       |                 |
| • Centigrade °C   | ○ Fahrenheit °F |
| Pressure          |                 |
| ●• MPa            | O psi           |
| Capacity          |                 |
| ● • BTU / h       | C KW            |

) Time display selection item

Sets the time display format.

For 12-hour display format, select "12 hour". For 24-hour display format, select "24 hour".

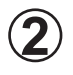

#### Temperature selection item

Sets the temperature display units.

When you want to display the temperature in centigrade, select "Centigrade °C". When you want to display the temperature in fahrenheit, select "Fahrenheit °F".

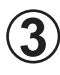

Pressure selection item

Select the pressure display units from "MPa" or "psi".

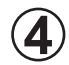

#### Capacity selection item

Select the capacity display units from "BTU/h" or "kW".

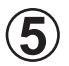

#### OK button

When the OK button is clicked, the set contents are saved and the screen is closed.

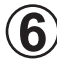

#### Cancel button

When the <u>Cancel</u> button is clicked, environment setting stops and the screen closes.

#### Apply button

When the Apply button is clicked, the set contents are saved.

### 4-3-2 Room temperature display setting

Sets the display method of the room temperature to be displayed by Web application.

|   | 🗏 Environment setting                                                                                                    |
|---|----------------------------------------------------------------------------------------------------|
| 1 | Display Connection E-mail Room temperature<br>Room temperature display selection<br>Thermistor value (actual)<br>Thermistor value (adjusted) |
|   | OK Cancel Apply                                                                                                    |

) Room temperature selection item

When you want to display the room temperature detected by sensor unchanged, select "actual". When you want to display the room temperature corrected (used in control) by the unit, select "adjusted".

Perform the operations described in par. 3-2-4 and 3-2-5.

### 4-5 Exiting

Exits the service tool. When exited, the unit data acquired up to that point can be saved as an Export file, as required. Care is required because all the data which is not saved when exiting is deleted.

The saved Export file can be referenced later in the offline mode. (See par. 3-3-1 Export file selection.)

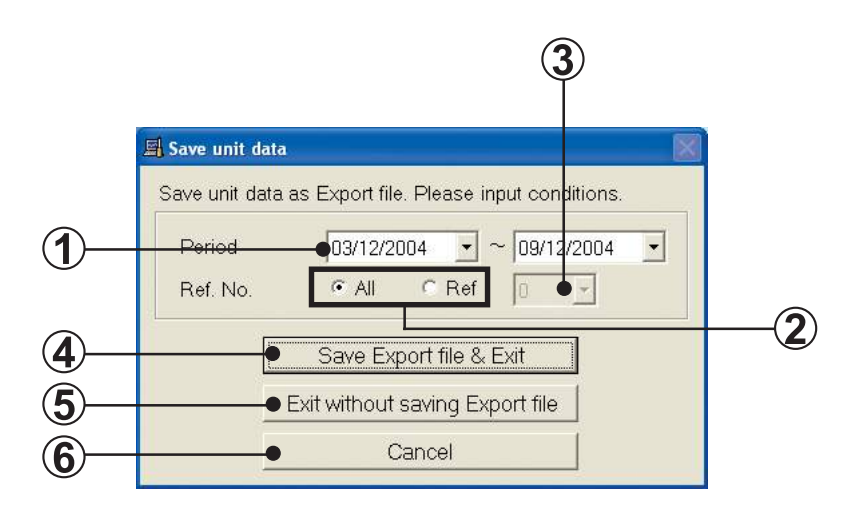

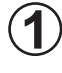

#### Date setting field

Specify the date range of the data you want to save.

#### )Ref. No. setting field

When you want to save the data of all the refrigerant system No., select "All".

When you want to save the data of a specific refrigerant system No., select "Ref".

#### **3** Ref. No. setting field

This field can be used only when "Ref" was selected.

Select the refrigerant system No. to be saved.

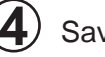

#### Save Export file & Exit button

Creates an Expert file and exits the service tool.

When the Save Export file & Exit button is clicked, the save file dialog screen is displayed. Set the Export file save location and save name.

When the <u>Save</u> button of the save file dialog screen is clicked, Export file creation under the conditions set on the

screen starts. After the end of creation, the program exits from the service tool.

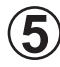

#### Exit without saving Export file button

When the Exit without saving Export file button is clicked, the program exits the service tool without creating an Export file. When exiting the service tool, all the unit data other than the system list is deleted. Therefore, when data must be referenced later, save the data by selecting "Save Export file & Exit".

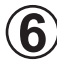

#### Cancel button

When the <u>Cancel</u> button is clicked, operation returns to the previous screen without exiting the service tool.

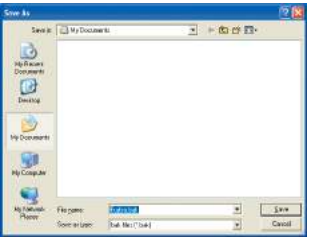

### Contents

| 5. WEB application                    |    |
|---------------------------------------|----|
| 5-1 Screen transmission               | 37 |
| 5-2 Menu                              | 39 |
| 5-3 Main menu                         | 40 |
| 5-4 System list screen                | 41 |
| 5-4-1 Name and function of each area  | 41 |
| 5-4-2 System list display             |    |
| 5-4-3 System list printing            |    |
| 5-5 Detail screen                     | 45 |
| 5-5-1 Name and function of each area  | 45 |
| 5-5-2 Schematic specification method  | 55 |
| 5-6 Commissioning tool                | 56 |
| 5-6-1 Name and function of each area  |    |
| 5-6-2 Operating procedure             | 59 |
| 5-6-3 Commissioning report generation | 60 |
| 5-7 Operation history screen          | 64 |
| 5-7-1 Name and function of each area  |    |
| 5-7-2 Operation history specification |    |
| 5-7-3 Operation history printing      | 69 |
| 5-8 Error history screen              |    |
| 5-8-1 Name and function of each area  |    |
| 5-8-2 Error history display method    | 71 |
| 5-8-3 Error history printing          |    |
| 5-9 Control screen                    |    |
| 5-10 Setting screen                   | 75 |
| 5-10-1 User's registration            |    |
| 5-10-2 User change                    |    |
| 5-10-3 User deletion                  |    |
| 5-10-4 Demand interval setup          | 79 |

| 5-11 Troubleshooting screen                  |    |
|----------------------------------------------|----|
| 5-11-1 Name and functions of each area       | 80 |
| 5-12 When error generated                    | 81 |
| 5-12-1 Scanning other units                  | 81 |
| 5-12-2 Data acquisition application shutdown | 81 |

### 5-1 Screen transmission

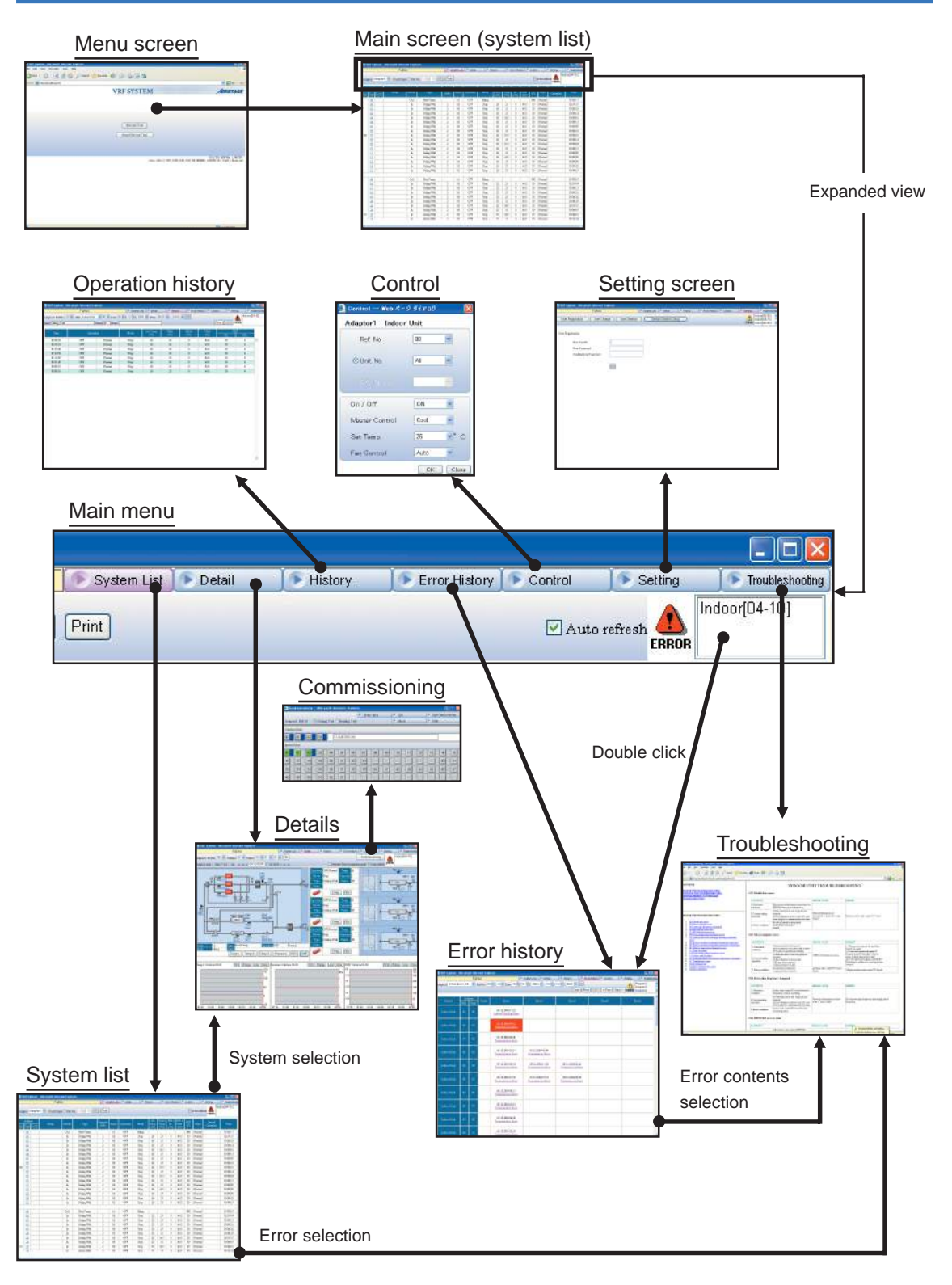

\* For details, refer to the description of each screen.

Copyright© 2001, 2002, 2005 Fujitsu General Limited. All rights reserved.
| Screen                   | Function                                                                                                    | Page |
|--------------------------|----------------------------------------------------------------------------------------------------|------|
| Menu screen              | Initial screen. Starts the service tool and displays the version information.                                                               | 5    |
| System list screen       | Lists the status of each unit and the overall operating status can be grasped. This screen is displayed when shifting from the menu screen. | 7    |
| Details screen           | Performs normal operation check and cause specification<br>when an error was generated from the detailed status display<br>of the units.    | 11   |
| Commissioning tool       | Test run instructions and commissioning data storage can be performed.                                                                      | 22   |
| Operation history screen | Displays the indoor units or outdoor unit operating history information for each unit.                                                      | 30   |
| Error history screen     | Displays the error information for each unit.                                                                                               | 36   |
| Control screen           | Operation of each refrigerant system, indoor unit, or R.C. group can be controlled.                                                         | 39   |
| Setting screen           | Performs new user's registration, user password change, registered user deletion, and demand interval setup.                                | 41   |
| Troubleshooting screen   | Displays the error contents and corrective action.                                                                                          | 46   |

## 5-2 Menu

This is the initial screen. It starts the service tool and displays the version information.

| 🔰 YRF System - Microsoft Internet Explorer |                              | N 5 1                                        |
|--------------------------------------------|------------------------------|----------------------------------------------|
| File Edit View Favorites Tools Help        |                              | 1                                            |
| 🔇 Badi. + 🜔 - 🗷 🗟 🟠 🔎 Search 🔶 Fi          | sveritas 🥝 🔗 - 🛬 🧫 🍇         |                                              |
| Address 🛃 http://kcahost/wf/               |                              | 💌 🛃 Go Links 🍅                               |
|                                            | VRF SYSTEM                   | Airstage                                     |
|                                            | About Service Tool           |                                              |
|                                            | Capyrixht (c) 2001,2003,2004 | FUUTISU TENERAL LINITED ALL Rights Reserved. |
|                                            |                              |                                              |
| 74                                         |                              |                                              |
|                                            |                              | Secol Intranet                               |

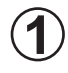

### Service Tool button

Starts the service tool, and displays the detail screen.

About Service Tool button Displays the version information.

# 5-3 Main menu

Menu which is displayed at the top of the screen. Each time the button is clicked, the display shifts to the screen of the next function.

| 🕟 System List | 🕩 Detail | History | Error History | Control | Setting | Troubleshooting |
|---------------|----------|---------|---------------|---------|---------|-----------------|
| Print         |          |         |               | 🗹 Auto  | refresh | ndoor[04-10]    |

| System List     | Shifts to the system list screen.                                                                                                    |
|-----------------|----------------------------------------------------------------------------------------------------|
| Detail          | Shifts to the detail screen.                                                                                                    |
| History         | Shifts to the operation history screen.                                                                                                    |
| Error History   | Shifts to the error history screen.                                                                                                    |
| Control         | Displays the control screen.                                                                                                    |
| Setting         | Shifts to the setting screen.                                                                                                    |
| Troubleshooting | Displays the troubleshooting screen.                                                                                                    |
| ERROR           | Up to 20 addresses of units currently generating an error can be displayed, beginning from the newest unit. Shift to the error history screen by double clicking the unit. |

# 5-4 System list screen

This screen grasps the overall operating status from a list of the status of each unit. When an error unit is detected at this screen, shift to the system detail screen (refer to 5-5) and then check the detailed status. This screen can also be printed.

## 5-4-1 Name and function of each area

| R  | F System A               | aic rosoft inte | rnet Explor  | ei.          |                  |              |           |        |                      |                      |                   |                      |            |            |                      |            |
|----|--------------------------|-----------------|--------------|--------------|------------------|--------------|-----------|--------|----------------------|----------------------|-------------------|----------------------|------------|------------|----------------------|------------|
|    |                          | Faj             | łtsu:        |              | (C.S)            | starni Lilol | Dobal     | 183    | lictory              | . (* E               | imar His          | ory 🔎                | Contro     |            | Setting              | Troubled   |
| pł | oz Adaptor1              | 💌 🞯 All Ur      | ute O Raf. N |              | K Print          |              |           |        |                      |                      |                   |                      |            | Auto refe  | ub 💧 Ind             | oor[04-10] |
| *  | Ailense<br>Diest (R.C.G. | Name            | Model        | туре         | Ceparity<br>(KR) | Series       | Operation | Mode   | Set<br>Temp.<br>(*Ci | Boom<br>Temp<br>("C) | H.E.t<br>In<br>CO | E E I<br>Mid<br>(°C) | EEV<br>(P) | Brock      | Special<br>Operation | Tune       |
| Ĩ  | 00                       |                 | Out          | Heat Pump    |                  | 1A.          | OFF       | Idling | 1                    |                      | -                 |                      | 400        | Normal     |                      | 03:00:17   |
| İ  | 00                       |                 | In           | Ceiling Wall | 1                | 18           | OFF       | Stop   | 26                   | 15                   | 0                 | 64.5                 | -30        | Normal     |                      | 02:59:55   |
| Î  | 01                       |                 | ln           | Ceiling Wall | 1                | IB           | OFF       | Stop   | 26                   | 15                   | 0                 | 645                  | 30         | Normal     |                      | 03:00:23   |
| Î  | 02                       |                 | ln           | Ceiling Wall | 1                | 18           | OFF       | Stop   | 26                   | 25                   | 0                 | 645                  | 30         | Normal     |                      | 03:00:14   |
| Î  | 03                       |                 | ln           | Cailing Wall | 1                | IB           | OFF       | Stop   | 26                   | 245                  | 0                 | 64.5                 | 30         | Normal     | -                    | 00.00.00   |
|    | 04                       |                 | In           | Cailing Wall | 1                | 18           | OFF       | Stop   | 26                   | 15                   | 0                 | 64.5                 | 30         | Normal     |                      | 03:00.13   |
|    | 05                       |                 | ln           | Cailing Wall | 1                | IB           | OFF       | Stop   | 26                   | - 25 -               | 0                 | 645                  | 30         | Normal     |                      | 00:00:00   |
|    | 06                       |                 | ln           | Cailing Wall | 1                | 18           | OFF       | Stop   | 26                   | 15                   | Ð                 | 64.5                 | 30         | Normal     |                      | 03:09:21   |
|    | 07                       |                 | ln           | Ceiling Wall | 1                | 18           | OFF       | Stop   | 26                   | 25.5                 | 0                 | 64.5                 | 30         | Normal     |                      | 03:00:20   |
|    | 62                       |                 | In           | Cailing Wall | 1                | 18           | OFF       | Stop   | 26                   | 13                   | 0                 | 64.5                 | 30         | Normal     |                      | 03:00.14   |
|    | 69                       |                 | ln .         | Cailing Wall | 2                | 18           | OFF       | Stop   | 26                   | 25.5                 | 0                 | 645                  | 30         | Normal     |                      | 03:00 84   |
|    | 10                       |                 | In           | Cailing Wall | 1                | 18           | OFF       | Stop   | 26                   | 13                   | 0                 | 64.5                 | 30         | Normal     |                      | 03:00.13   |
|    | 11                       |                 | ln .         | Cailing Wall | 2                | 18           | OFF       | Stop   | 26                   | 25                   | 0                 | 645                  | 30         | Normal     |                      | 03:00:05   |
|    | 12                       |                 | ln           | Ceiling Wall | 2                | 18           | OFF       | Stop   | 26                   | 245                  | 0                 | 645                  | 30         | Normal     |                      | 03:09:05   |
|    | 13                       |                 | ln           | Ceiling Wall | 2                | 18           | OFF       | Stop   | 26                   | 25                   | 0                 | 64.5                 | -30        | Normal     |                      | 03:00:03   |
|    | 14                       |                 | ln           | Ceiling Wall | 2                | 18           | OFF       | Stop   | 26                   | 25                   | 0                 | 645                  | 30         | Normal     |                      | 03:09:22   |
|    | 15                       |                 | ln           | Ceiling Wall | 2                | 18           | OFF       | Stop   | 26                   | 25                   | 0                 | 64.5                 | -30        | Normal     |                      | 03:00:19   |
|    |                          |                 | 1.8.1        | 12 . 5       | -                |              | 0.000     |        |                      | -                    | _                 | -                    | -          |            |                      |            |
|    | 00                       |                 | Utt          | Heat Pungo   | -                | 16           | OPP       | jama   |                      | 14                   | -                 | 2.2.2                | 400        | Normal     |                      | 030040     |
|    | 12                       |                 | m            | County Wall  | 1                | 18           | OPP       | 510p   | 23                   | 42                   | 0                 | 045                  | 20         | PACERNAL   |                      | 020904     |
|    | 11                       |                 | - In         | Coming Wall  | 1                | 18           | OPP       | 2400   | - 23                 | 42                   | 0                 | 040                  | 30         | PACESHAL   |                      | 0030912    |
| ł  | 10                       |                 | in le        | Colling Wall | 1                | 10           | OFF       | goto   | 23                   | 10                   | 0                 | 645                  | 30         | NOCIDE     | _                    | 0248.22    |
| ł  | 12                       |                 | in<br>le     | Colling Wall | 1                | 10           | OFF       | goto   | 20                   | 12                   | 0                 | 040                  | 30         | Notical    |                      | 0348.22    |
| ł  | 42                       |                 | III.         | Colling Wall | 1                | 10           | OFF       | good   | 123                  | 3/2                  | 0                 | 640                  | 20         | 1400008J   |                      | 03.58.42   |
| ļ  | 41                       |                 | m            | Coung wat    | 1                | 10           | OTF       | quec   | 20                   | 243                  | 0                 | 042                  | 30         | NOCIDAL    |                      | 020900     |
|    | 141                      |                 | in .         | Coung Wal    | 1                | 10           | OFF       | otop   | 23                   | 20                   | 0                 | 045                  | - 30       | NOCIDAL    |                      | 03000      |
|    | 42                       |                 | m            | Coung Wal    | 1                | 10           | orr       | otop   | 23                   | 240                  | 0                 | 042                  | 30         | MORIDAL    |                      | 003010     |
|    | 141                      |                 | In           | Contra Wall  | 1                | INC          | CIME      | (data) | 21                   | 1 15                 |                   | 645                  | - 11       | - Hormal I |                      | 111-14-54  |

Display item

#### Control area

| Adaptor      | Displays the name of the transmission adaptor being used.                                                                                                    |
|--------------|----------------------------------------------------------------------------------------------------|
| All Unit     | Displays all the units.                                                                                                    |
| Ref No.      | Specifies the refrigerant system No. (narrow down display)                                                                                                    |
| ок           | Specified condition. Refreshes the display screen.                                                                                                    |
| Print        | Prints the currently displayed list.                                                                                                    |
| Auto refresh | Specifies automatic refreshing of the display data.<br>Checked: Automatically refresh the screen at a 30 seconds interval.<br>Unchecked: Do not automatically refresh the screen. |

### Display items

| Ref               | Displays the refrigerant system No.                                                                                                    |
|-------------------|----------------------------------------------------------------------------------------------------|
| Unit              | Displays the unit No.<br>Shifted to unit detail screen of the selected unit No. by click operation.                                                                                                    |
| R.C.G.            | Displays the R.C. Group No.                                                                                                    |
| Name              | Displays the unit name.                                                                                                    |
| Model             | Displays the unit model (Indoor/Outdoor).                                                                                                    |
| Туре              | Displays the unit type.                                                                                                    |
| Capacity          | Displays the indoor unit capacity.<br>Indoor unit capacity is displayed in [BTU/h] or [kW] units. (*1)                                                                                                    |
| Series            | Displays the VRF1/1A/1B series.                                                                                                    |
| Operation         | Displays the operating status.                                                                                                    |
| Mode              | Displays the operating mode.                                                                                                    |
| Set Temp          | Displays the setting temperature. (*1)                                                                                                    |
| Room Temp         | Displays the room temperature. (*1)                                                                                                    |
| H.E.1. In.        | Displays the heat exchanger inlet temperature. (*1)                                                                                                    |
| H.E.1. Mid.       | Displays the heat exchanger middle temperature. (*1)                                                                                                    |
| EEV               | Displays expansion valve.<br>Units display is [Pulse].                                                                                                    |
| Error             | When a unit is currently generating an error, displays [Error].<br>The troubleshooting screen (refer to 5-11) is displayed by clicking.                                                                                                    |
| Special Operation | Displays special operation.<br>Oil Recovery operation / Defrost operation (Outdoor unit)<br>Anti Freeze operation (Indoor unit)                                                                                                    |
| Time              | Displays the newest receiving time of a transmission packet received by the service tool. (12-hour display or 24-hour display)(*2)<br>• For summer time, (S) is displayed.<br>Whether or not network communication is performed normally is made the judgment standard. |

Note

\*1 Units display is [°C] or [°F]. The display format depends on the setting at the data acquisition application. (Refer to 4-3 Environment setting.)

\*2 The display format depends on the setting at the data acquisition application.

# 5-4-2 System list display

Only the necessary units can be displayed by specifying the refrigerant system range. This is convenient when you want to display only the objective unit in the state in which a large number of units are connected to the system.

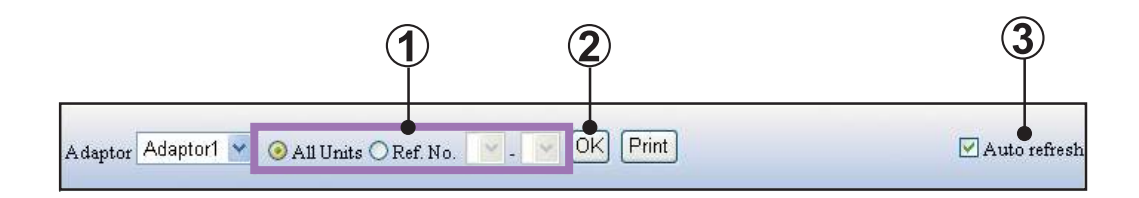

1

Select the range of the displayed refrigerant system. (\*1)

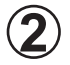

When the  $\ensuremath{\mbox{\tiny OK}}$  button is clicked, the display data is refreshed.

The system list is automatically refreshed every 30 seconds by clicking Auto refresh.

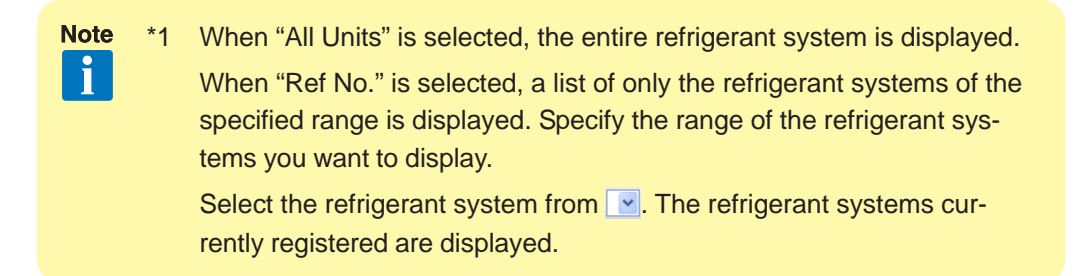

## 5-4-3 System list printing

A print window of the currently displayed system list is displayed by clicking the Print button of the system list screen.

|              |               |                  | sout internet Explo | ilei. |                     |         |            |          |                       |                         |                    |             |            |                    |                            | K C.            |
|--------------|---------------|------------------|---------------------|-------|---------------------|---------|------------|----------|-----------------------|-------------------------|--------------------|-------------|------------|--------------------|----------------------------|-----------------|
| šite<br>Adaj | Fu            | jistu<br>laptorl |                     |       |                     | ***     | * System I | Last *** | *                     |                         |                    |             |            | Cue<br>Aut<br>Cree | rent Date:24/11<br>horizer | 1/37pa<br>/2004 |
| Adi<br>Ref.  | tress<br>Unit | Name             | Model               | Туре  | Capacity<br>(BTU/h) | Senie o | Operation  | Mode     | ୍ଦ୍ରର<br>Temp<br>(୯୯) | .r.com<br>Temp.<br>(^©) | n El<br>In<br>(°C) | HEI<br>Mid. | EEV<br>(F) | Brros              | Special<br>Operation       | Time            |
|              | 00            | Out0-0           | Outdoor Unit        |       |                     | 1       | OFF        | Iding    |                       |                         |                    |             |            | Normal             |                            | 05/25/20 PM     |
|              | 00            | [n0-0            | Indoor Unit         |       |                     | 18      | OFF        | Stop     | 26                    |                         |                    |             |            | Normal             |                            | 05:25:44 PM     |
|              | 01            | In0-1            | Indoor Unit         |       |                     | 1B      | OFF        | Stop     | 26                    |                         |                    |             |            | Normal             |                            | 05/25:43 PM     |
|              | 02            | [n0-2            | Indoor Unit         |       |                     | 1B      | OFF        | Stop     | 26                    |                         |                    |             |            | Normal             |                            | 05:25:36 PM     |
|              | 03            | [n0-3            | Indoor Unit         |       |                     | 1B      | OFF        | Stop     | 26                    |                         |                    |             |            | Normal             |                            | 05/25:41 PM     |
|              | 04            | [n0-4            | Indoor Unit         |       |                     | 1B      | OFF        | Stop     | 26                    |                         |                    |             |            | Normal             |                            | 05:25:43 PM     |
|              | 0.5           | [n0-5            | Indoor Unit         |       |                     | 1B      | OFF        | Stop     | 26                    |                         |                    |             |            | Normal             |                            | 05 25:48 PM     |
| 00           | 06            | [n0-6            | Indoor Unit         |       |                     | 1B      | OFF        | Stop     | 26                    | 1 8                     |                    | 1           | 1-1        | Normal             |                            | 05 25 39 PM     |
|              | 07            | In0-7            | Indoor Unit         |       |                     | 1B      | OFF        | Stop     | 26                    |                         |                    |             |            | Normal             |                            | 05 25 39 PM     |
|              | 08            | [n0-2            | Indoor Unit         |       |                     | 18      | OFF        | Stop     | 26                    |                         |                    |             |            | Normal             |                            | 05/25/39 PM     |
|              | 09            | [m0-9            | Indoor Unit         |       |                     | 1B      | OFF        | Stop     | 26                    |                         |                    |             |            | Normal             |                            | 05:25:43 PM     |
|              | 10            | In0-10           | Indoor Unit         |       |                     | 1B      | OFF        | Stop     | 26                    |                         |                    | 1           |            | Normal             |                            | 05/25:45 PM     |
|              | 11            | In0-11           | Indoor Unit         |       |                     | 1B      | OFF        | Stop     | 26                    |                         |                    |             |            | Normal             |                            | 05/25:44 PM     |
|              | 12            | In0-12           | Indoor Unit         |       |                     | 1B      | OFF        | Stop     | 26                    |                         |                    |             |            | Normal             |                            | 05:25:44 PM     |
|              | 13            | InD-13           | Indoor Unit         |       |                     | 1B      | OFF        | Stop     | 26                    |                         |                    |             |            | Normal             |                            | 05 25:39 PM     |

List area

## OK button

When the OK button is clicked, printing starts.

Since a print confirmation screen is displayed, follow the instructions displayed on the screen. Set the printing form in the horizontal direction.

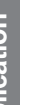

### Cancel button

Each time the Cancel button is pressed, the print window is closed without printing.

### Printing contents

Header item

| Site         | Displays the site name.                          |
|--------------|--------------------------------------------------|
| Adaptor      | Displays the transmission adaptor name.          |
| Ref No.      | Displays the specified refrigerant system range. |
| Current Date | Displays the current date.                       |

#### List area

| List | Displays the system list displayed on the screen. |
|------|---------------------------------------------------|
|      |                                                   |

## 5-5 Detail screen

This screen displays the schematic, sensor values, and electrical components operating status of the selected system. At this screen, normal operation checks and cause specification when an error occurs are performed.

The schematic of 1 outdoor unit and 3 indoor units and three items graph can be simultaneously displayed.

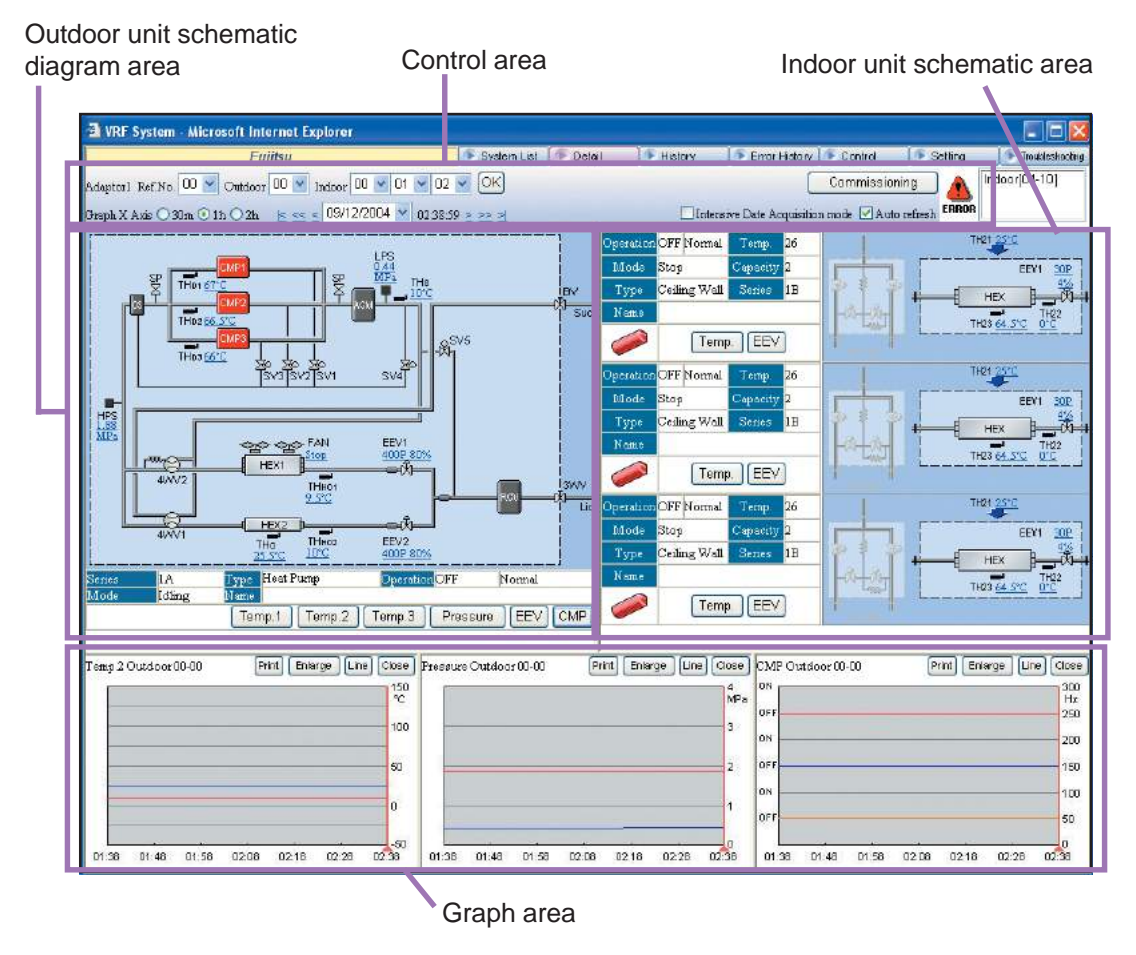

# 5-5-1 Name and function of each area

### Control area

Sets display contents specification and automatic refresh on/off.

| Adaptori Ref.No. 00 🖌 Outdoor<br>Graph X Axis 🔿 30m 📀 1h 🔿 2h | OO         ✓         O1         O2         OK         Commissioning            ≤         ≤         09/12/2004         ✓         02:38:59         ≥         ≥         >         □         Intensive Date Acquisition mode         ✓         Auto refresh |
|---------------------------------------------------------------|----------------------------------------------------------------------------------------------------|
| Ref No.                                                       | Displays the refrigerant system No.                                                                                                    |
| Outdoor                                                       | Specifies the outdoor unit No. displayed on the schematic.                                                                                                    |
| Indoor                                                        | Specifies the indoor unit No. displayed on the schematic. (Up to 3 units can be specified.)                                                                                                    |
| ок                                                            | The schematic of the specified unit is reflected on the screen by pressing this OK button after the refrigerant system No. and unit No. were specified. (*1)                                                                                            |

| Commissioning                      | Starts the commissioning tool. (Refer to 5-6 Commissioning tool.)                                                                                                    |
|------------------------------------|----------------------------------------------------------------------------------------------------|
| Graph X Axis                       | Specifies the X-axis scale of the graph.                                                                                                    |
| <, << ,  <                         | Moves the display time. (Refer to 5-5-2 Schematic specification method.)                                                                                                    |
| Date                               | Specifies the date of the display data.                                                                                                    |
| Time                               | Displays the acquisition time of the display data. (12-hour display or 24-hour display) (*2)<br>For summer time, (S) is displayed.                                                                                                    |
| Intensive Data<br>Acquisition mode | Sets the mode which demands data from the service tool to each unit. (*3)<br>The demand interval is set at 5-10-4 Demand interval setup.<br>Checked: Demand output only for the displayed refrigerant system.<br>Unchecked: Demand output for the entire system. |
| Auto refresh                       | Specifies automatic refreshing of the displayed data.<br>Checked: Automatically refresh the screen at a 30 seconds interval.<br>Unchecked: Do not automatically refresh the screen.                                                                              |

- Note \*1 When unchecked (no automatic refresh) at "Auto refresh", each time the OK button is pressed, the screen can be manually refreshed to the newest status.
  - \*2 The display format depends on the setting at the data acquisition application. (Refer to 4-3 Environment setting.)
  - \*3 A data demand is sent from the service tool at a fixed interval and the data returned by each unit in response to this demand is displayed on the screen.

When checked, since demands are limited to the displayed refrigerant systems, detailed data collection is possible.

Conversely, a demand is not sent for refrigerant systems other than the displayed systems. Select this when you want to monitor a specific refrigerant system.

When unchecked, demands are sent to the entire system. However, instead of the demand range becoming wide, the data density becomes thin. Set when the system is operating normally and you want to monitor the entire system.

### Outdoor unit schematic area

This area displays the outdoor unit schematic. For the meaning of each symbol, refer to the "Design & Technical Manual". For the meaning of each item in the schematic, refer to the later schematic /graph display item.

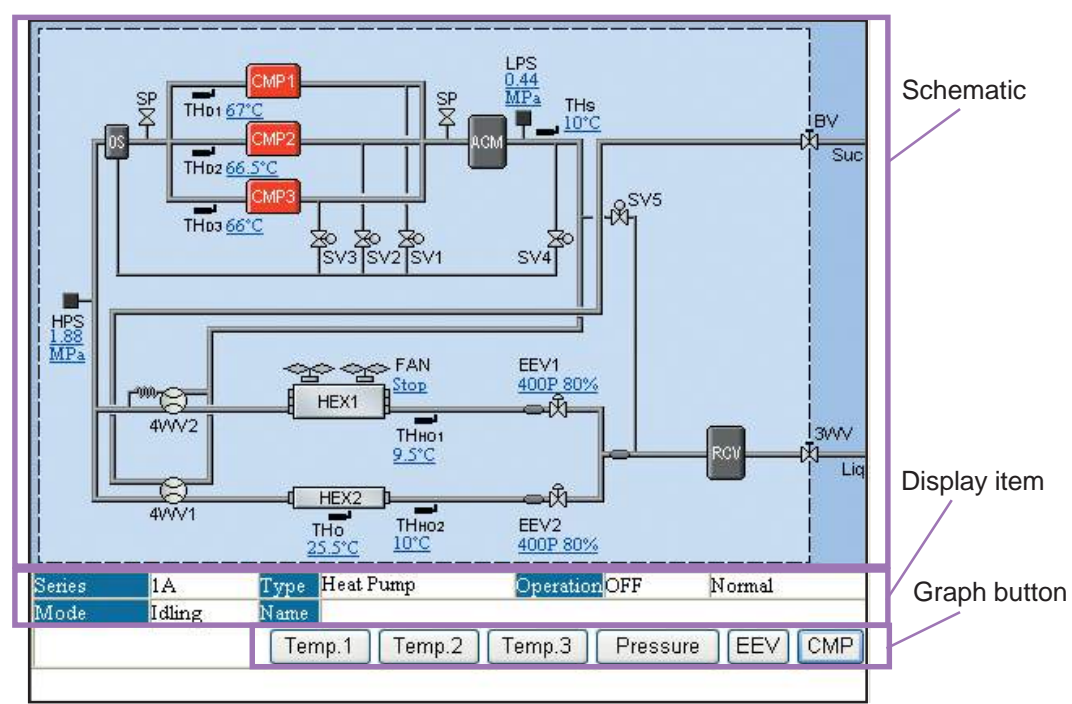

#### Schematic

| Schematic                     | Displays a schematic of the specified unit.<br>• The schematic depends on the unit. |
|-------------------------------|-------------------------------------------------------------------------------------|
| Compressor                    | Displays the compressor status.<br>On: Green Off: Red                               |
| 4-way valve/solenoid<br>valve | Displays the 4-way valve/solenoid valve status.<br>On: Green Off: Gray              |

#### Display items

| Series    | Displays the VRF1/1A/1B series.                                        |  |  |
|-----------|------------------------------------------------------------------------|--|--|
| Туре      | Displays the unit type.                                                |  |  |
| Operation | Displays the operating status (ON/OFF) and unit status (Normal/Error). |  |  |
| Mode      | Displays the operating mode.                                           |  |  |
| Name      | Displays the unit name. (*1)                                           |  |  |

Note

\*1 Only when preset (Refer to 3-2-4 Name master database file selection screen.)

### Graph button

The graph corresponding to the clicked button is displayed. Up to 3 graphs can be displayed at the graph area. When you want to display a new graph, but 3 graphs are already displayed, close one of the graphs beforehand.

| Temp.1   | Displays discharge temperature graphs 1 ~ 3 at the graph area.                                                                            |  |  |  |
|----------|----------------------------------------------------------------------------------------------------|--|--|--|
| Temp.2   | Displays the suction temperature and outdoor temperature graphs at the graph area.                                                        |  |  |  |
| Temp.3   | Displays heat exchanger inlet/outlet temperature graphs 1 ~ 3 at the graph area.                                                          |  |  |  |
| Pressure | Displays a pressure graph at the graph area.                                                                                              |  |  |  |
| EEV      | Displays an electrical expansion valve opening rate graph at the graph area.                                                              |  |  |  |
| СМР      | Displays the operating status of the compressor at the graph area. For an inverter compressor, the operation frequency is also displayed. |  |  |  |

### Indoor unit schematic area

Displays the schematic of up to 3 indoor units selected by control area. For the meaning of each item in the schematic, refer to the later schematic/graph display item.

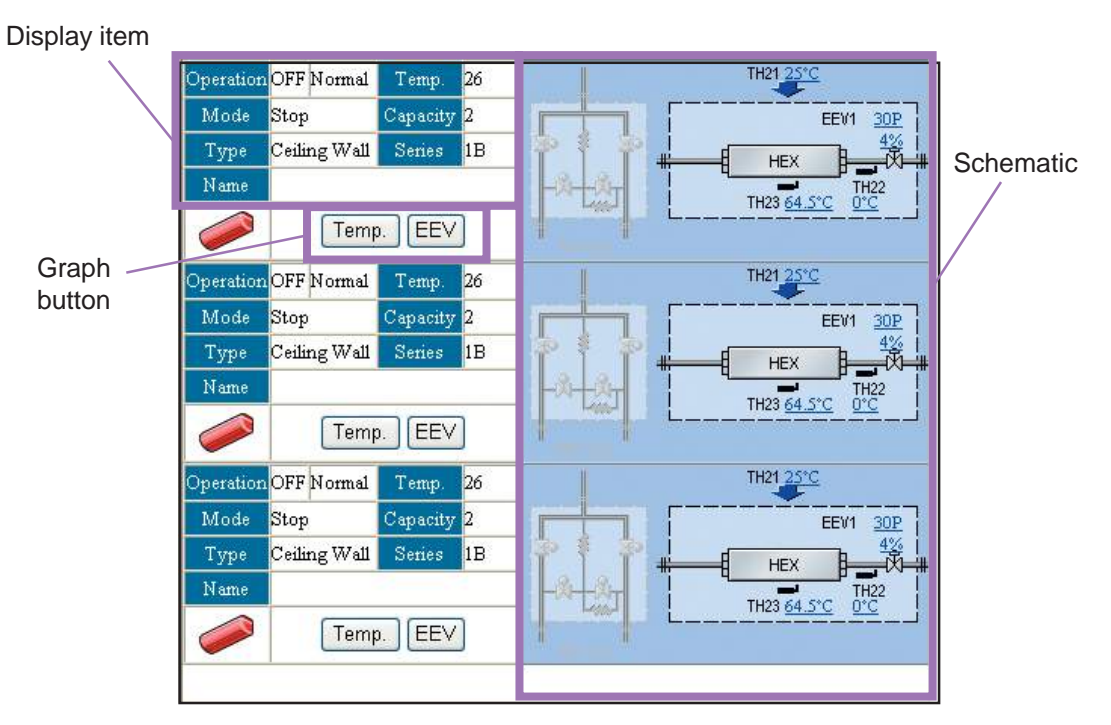

#### **Display items**

| Operation        | Displays the operating status (ON/OFF) and unit status (Normal/Error).                                                                                                    |  |  |  |
|------------------|----------------------------------------------------------------------------------------------------|--|--|--|
| Mode             | Displays the operating mode.                                                                                                    |  |  |  |
| Туре             | Displays the unit type.                                                                                                    |  |  |  |
| Name             | Displays the unit name. (*1)                                                                                                    |  |  |  |
| Temp             | Displays the setting temperature.<br>Units display is [°C] or [°F]. (*2)                                                                                                    |  |  |  |
| Capacity         | Displays the capacity.<br>Units display is [BTU/h] or [kW]. (*2)                                                                                                    |  |  |  |
| Series           | Displays VRF1/1A/1B series.                                                                                                    |  |  |  |
| Indoor Unit Icon | Displays the status of the indoor units. The display color depends on the status.<br>On: Green Off: Red Test: Orange<br>On (Error): Green blinking Off (Error): Red blinking<br>Test (Error): Orange blinking. |  |  |  |

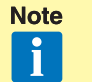

\*1 Only when preset. (Refer to 3-2-4 Name master database file selection screen.)

\*2 The display format depends on the setting at the data acquisition application. (Refer to 4-3 Environment setting.)

### Graph button

The graph corresponding to the clicked button is displayed. Up to 3 graphs can be displayed at the graph area. When you want to display a new graph, but 3 graphs are already displayed, close one of the graphs beforehand.

| Temp | Displays a temperature graph at the graph area.                              |
|------|------------------------------------------------------------------------------|
| EEV  | Displays an electrical expansion valve opening rate graph at the graph area. |

#### Schematic

| Schematic | Displays the schematic of the specified units. Up to 3 units can be displayed. |
|-----------|--------------------------------------------------------------------------------|
|-----------|--------------------------------------------------------------------------------|

### Graph area

Graphs are displayed by clicking each button of the control item from the indoor unit/ outdoor unit schematic area.

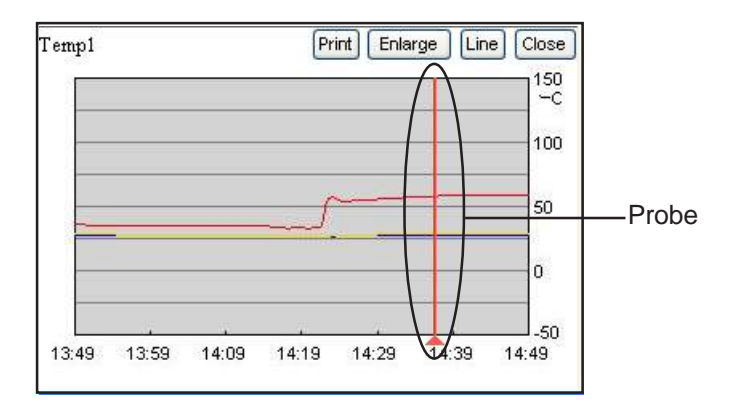

| Name    | The graph item/unit name (if set) are displayed at the top left-hand corner of the graph area.                                                                                                    |  |  |  |
|---------|----------------------------------------------------------------------------------------------------|--|--|--|
| Print   | Displays the print confirmation window. (*1)                                                                                                    |  |  |  |
| Enlarge | Enlarges and displays a graph. (*1)                                                                                                    |  |  |  |
| Line    | Displays the graph line selection screen. (*1)                                                                                                    |  |  |  |
| Close   | Closes the graph.                                                                                                    |  |  |  |
| Probe   | The probe is moved to the left and right by dragging it with the mouse.<br>The unit status received at the past time at the probe position is reflected on<br>the schematic. When a past unit status is referenced, the "Auto refresh"<br>check mark is automatically removed. |  |  |  |

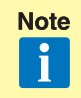

\*1

For details, refer to the next clause (Graph area details).

### Graph area details

• Graphs can be printed by clicking the Print button.

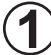

### ) OK button

Start printing by clicking the  $\bigcirc \mathsf{K}$  button.

Since a print confirmation screen is displayed, follow the instructions displayed on the screen. Set the printing form in the horizontal direction.

# 2

### Cancel button

Close the print window without printing by clicking the Cancel button.

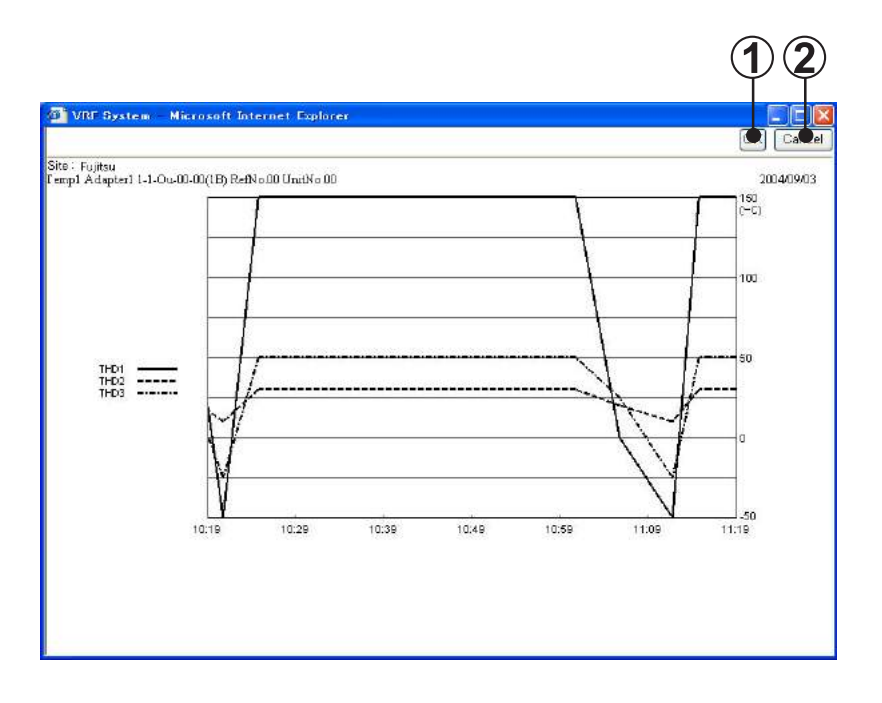

- The graph is vertically enlarged 2 times and displayed by pressing the Enlarge button.
- The graph line selection screen is displayed by pressing the Line button.

Graph display/hide can be set by checking/unchecking.

For the meaning of each item displayed on the graph line selection screen, refer to the later schematic/graph display item.

| THDI<br>THDI<br>THD2<br>THD2 | X      |
|------------------------------|--------|
| ОК                           | Cancel |

### Schematic/graph display item

Shows the item names and contents displayed on the schematic and graph screens. The items in the graph button field can be graphically displayed with the graph button of the relevant name. However, there are also items which may not be displayed, depending on the unit series (1/1A/1B) and unit type (free/cooling only/heat pump).

| 1/1A | IB    | Graph button | Description                  |
|------|-------|--------------|------------------------------|
| CN   | 1P1   | CMP          | Compressor 1                 |
| CN   | 1P2   | CMP          | Compressor 2                 |
| CN   | 1P3   | CMP          | Compressor 3                 |
| HE   | ΞX    | —            | Heat exchanger               |
| Fa   | an    | —            | Outdoor fan                  |
| AC   | CM    | —            | Accumulator                  |
| R    | CV    | —            | Receiver tank                |
| C    | S     | —            | Oil separator                |
| —    | SCHEX | —            | Sub cool heat exchanger      |
| HF   | S     | Pressure     | High pressure sensor         |
| MPS  | —     | —            | Middle pressure sensor       |
| LF   | PS    | Pressure     | Low pressure sensor          |
| 4WV1 | 4WV   | _            | 4-way valve 1                |
| 4WV2 |       | _            | 4-way valve 2                |
| 4WV3 | —     | —            | 4-way valve 3                |
| 4WV4 | —     | —            | 4-way valve 4                |
| EE   | V1    | EEV          | Electrical expansion valve 1 |
| EEV2 |       | EEV          | Electrical expansion valve 2 |
| EEV3 | —     | EEV          | Electrical expansion valve 3 |
|      | SV1   | _            | Solenoid valve 1             |
|      | SV2   | _            | Solenoid valve 2             |
|      | SV3   | —            | Solenoid valve 3             |
|      | SV4   | —            | Solenoid valve 4             |
|      | SV6   | —            | Solenoid valve 6             |
|      | SV7   | —            | Solenoid valve 7             |
|      | SV8   | —            | Solenoid valve 8             |
|      | SV9   | —            | Solenoid valve 9             |
|      | SV10  | —            | Solenoid valve 10            |
| THD1 | TH1   | Temp.1       | Discharge temperature 1      |
| THD2 | TH2   | Temp.1       | Discharge temperature 2      |
| THD3 | TH3   | Temp.1       | Discharge temperature 3      |

#### Outdoor unit

| THHI1 | —    | Temp.3 | Heat exchanger inlet temperature 1             |
|-------|------|--------|------------------------------------------------|
| THHI2 |      | Temp.3 | Heat exchanger inlet temperature 2             |
| THHI3 | —    | Temp.3 | Heat exchanger inlet temperature 3             |
| THHO1 | TH4  | Temp.3 | Heat exchanger outlet temperature 1            |
| THHO2 | —    | Temp.3 | Heat exchanger outlet temperature 2            |
| THHO3 | —    | Temp.3 | Heat exchanger outlet temperature 3            |
| —     | TH5  |        | Receiver low level temperature                 |
| —     | TH6  |        | Receiver middle level temperature              |
| —     | TH7  |        | Receiver high level temperature                |
| —     | TH8  |        | Sub cool heat exchanger gas outlet temperature |
| —     | TH9  |        | Liquid temperature 1                           |
| —     | TH10 |        | Liquid temperature 2                           |
| THS   | TH11 | Temp.2 | Suction temperature                            |
| THO   | TH12 | Temp.2 | Outdoor temperature                            |
| 3WV   | 3WB  |        | 3-way valve                                    |
| VB    |      |        | Ball valve                                     |
| S     | Р    |        | Service port                                   |
| HP    |      |        | High-pressure switch                           |
| LP    |      |        | Low-pressure switch                            |

### • Indoor unit

| 1/1A | IB   | Graph button | Description                       |
|------|------|--------------|-----------------------------------|
| EE   | V1   | EEV          | Electrical Expansion valve        |
| THOA |      | —            | Room temperature                  |
| THIA | TH21 | —            | Outlet temperature                |
| ТННІ | TH22 | Temp         | Heat exchanger inlet temperature  |
| THHM | TH23 | Temp         | Heat exchanger middle temperature |
| тнно | _    | Temp         | Heat exchanger outlet temperature |
| SVD  | SV1  | —            | Discharge solenoid valve          |
| SVS  | SV2  | —            | Suction solenoid valve            |
| SVB  | SV3  | —            | Bypass solenoid valve             |

# 5-5-2 Schematic specification method

The refrigerant system, outdoor unit, and indoor unit are specified at the control area and the schematic is displayed. The graph X-axis/display date are also changed and the screen is refreshed.

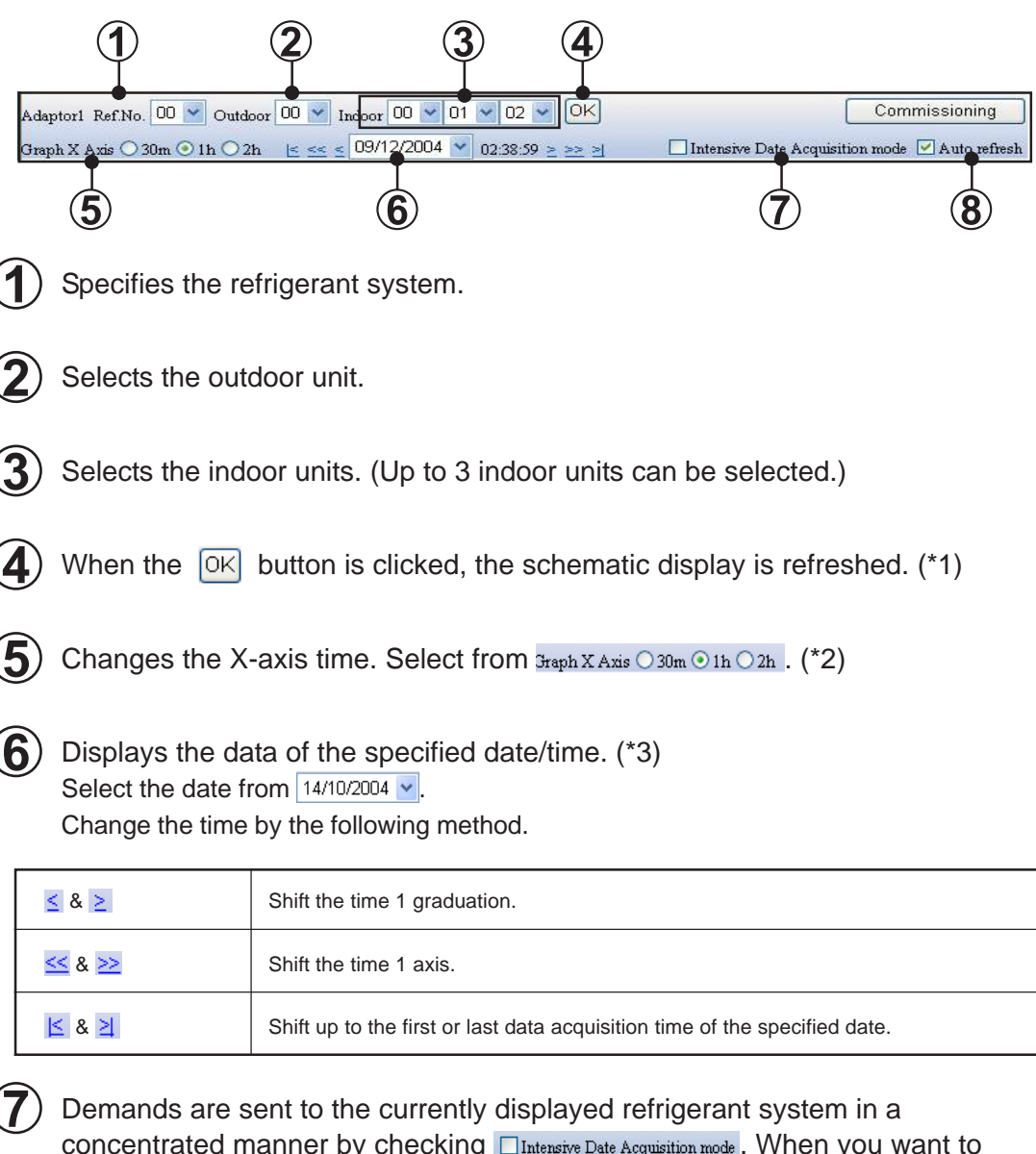

concentrated manner by checking Intensive Date Acquisition mode. When you want to monitor units at a shorter interval, check mark the box.

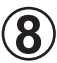

Automatically refresh the screen at a 30 seconds interval by checking \_Auto refresh.

| I | Note |
|---|------|
|   | i    |

- \*1 The latest date/time are displayed.
- \*2 The X-scale of the graph is changed by selection. (Default 1h)
- \*3 The dates at which there is data are displayed in a list and can be selected.

When the date/time was changed and the schematic was displayed, the check mark is removed from "Auto refresh".

# 5-6 Commissioning tool

The commissioning tool is started with the <u>Commissioning</u> button of the detail screen control area.

Test run commands can be executed with the commissioning tool. During test running, the outdoor unit/indoor unit sensor data can be saved (commissioning log data). After the end of test running, this data can be exported in CSV file format.

The exported CSV file can be used in commissioning report generation by reading the CSV file by Excel or other spreadsheet application.

The commissioning screen is automatically refreshed and the latest status is displayed every 30 seconds.

## 5-6-1 Name and function of each area

### Control area (initial display)

| 🗿 Ca  | ommiss                       | ioning - | - Micro | soft Int | ernet  | Explore | er 🛛   | _       | _  |        |    |    |        | -       |       |
|-------|------------------------------|----------|---------|----------|--------|---------|--------|---------|----|--------|----|----|--------|---------|-------|
| _     |                              |          |         |          |        | [       | 👂 Clea | ır data |    | 💽 CSV  |    |    | End    | Comissi | oning |
| Adap  | torl Ref                     | 01 🤇     | Coolin  | g Test 🤇 | Heatin | ig Test |        |         |    | 💽 Star | t  |    | 💽 Stor | •       |       |
| Outdo | Dutdoor Unit                 |          |         |          |        |         |        |         |    |        |    |    |        |         |       |
| 00    | 00 01 02 03 1-1-In-00-01(1A) |          |         |          |        |         |        |         |    |        |    |    |        |         |       |
| Indoo | r Unit                       | 10       |         |          |        |         |        |         |    |        |    |    |        |         |       |
| 00    | 01                           | 02       | 03      | 04       | 05     | 06      | 07     | 08      | 09 | 10     | 11 | 12 | 13     | 14      | 15    |
| 16    | 17                           | 18       | 19      | 20       | 21     | 22      | 23     | 24      | 25 | 26     | 27 | 28 | 29     | 30      | 31    |
| 32    | 33                           | 34       | 35      | 36       | 37     | 38      | 39     | 40      | 41 | 42     | 43 | 44 | 45     | 46      | 47    |
| 48    | 49                           | 50       | 51      | 52       | 53     | 54      | 55     | 56      | 57 | 58     | 59 | 60 | 61     | 62      | 63    |

| Ref No.             | Displays the refrigerant system No.                              |
|---------------------|------------------------------------------------------------------|
| Test Pattern Select | Selects "Cooling Test" / "Heating Test" . When selection is      |
|                     | switched, unit button selections are all reset.                  |
| Clear data          | Clears all the commissioning log data of the displayed           |
|                     | refrigerant system.                                              |
| CSV                 | Creates the commissioning log data to an arbitrary file as a     |
|                     | CSV file.                                                        |
| END Commissioning   | Closes the commissioning tool screen. Test running is not        |
| END Commissioning   | stopped at exiting.                                              |
| Stop                | Executes a stop command for all the indoor units of the relevant |
| Ctop                | refrigerant system.                                              |
|                     | Executes the test run command for the selected unit.             |
|                     | After the Start button was pressed, unit button selection cannot |
| Start               | be changed. If there is even one indoor unit currently being     |
|                     | operated by control, etc. from another unit, test run commands   |
|                     | cannot be executed. Use the Stop button and stop all the units   |
|                     | in advance.                                                      |

|                             | When a unit name is registered, and the mouse cursor is      |
|-----------------------------|--------------------------------------------------------------|
| Unit Name Display Area      | aligned with the unit button, that unit name is displayed.   |
|                             | (Only when set)                                              |
|                             | Represents the current status by character color and back    |
| Linit Button (outdoor unit) | ground color. (*1)                                           |
|                             | When one outdoor unit button is selected, other outdoor unit |
|                             | buttons can be simultaneously selected.                      |
|                             | Represents the current status by character color and back    |
| Unit Button (indoor unit)   | ground color. (*1)                                           |
|                             | Multiple indoor unit buttons can be simultaneously selected. |
| Commissioning Log           | Displays whether or not there is commissioning log data for  |
| Data Yes/No                 | each unit. (*2)                                              |
| Display Area                |                                                              |

|    | Display                 | Status                         |  |  |  |  |  |
|----|-------------------------|--------------------------------|--|--|--|--|--|
| 00 | Character color (black) | Unselected state               |  |  |  |  |  |
|    | Character color         | Selected state                 |  |  |  |  |  |
| 00 | (Red: Bold & italic)    |                                |  |  |  |  |  |
|    | Button color (green)    | (Indoor unit) Running          |  |  |  |  |  |
| 00 |                         | (Outdoor unit) Unit running or |  |  |  |  |  |
|    |                         | thermostat on                  |  |  |  |  |  |
|    | Button color (gray)     | (Indoor unit) Stopped          |  |  |  |  |  |
| 00 |                         | (Outdoor unit) Unit stopped or |  |  |  |  |  |
|    |                         | thermostat off                 |  |  |  |  |  |

\*2 Commissioning log data yes/no display status

|    | Display                 | Status                             |
|----|-------------------------|------------------------------------|
|    | Background color (blue) | Commissioning log data of the unit |
| 03 |                         | of the currently selected test     |
|    |                         | pattern.                           |
|    | Background color (gray) | No commissioning log data of unit  |
| 03 |                         | of the currently selected test     |
|    |                         | pattern                            |
|    |                         | pattern                            |

### Control area (after run command)

| e Co  | ommiss                                         | ioning | - Micro | soft In | ternet | Explore | r  |    |    |       |        |    |       | l.       | . – 🛛  |
|-------|------------------------------------------------|--------|---------|---------|--------|---------|----|----|----|-------|--------|----|-------|----------|--------|
|       |                                                |        |         |         |        |         |    |    |    | 💽 Sav | e data |    | En En | d Comiss | ioning |
| Adapt | Adaptor1 Ref. 01 @ Cooling Test @ Heating Test |        |         |         |        |         |    |    |    |       |        |    |       |          |        |
| Outdo | oor Unit                                       |        |         |         |        |         |    |    |    |       |        |    |       |          |        |
| 00    | D1                                             | 02     | 03      |         |        |         |    |    |    |       |        |    |       |          |        |
| Indoo | r Unit                                         |        |         |         |        |         |    |    |    |       |        |    |       |          |        |
| 00    | UT.                                            | 02     | 03      | 04      | 05     | 06      | 07 | 08 | 09 | 10    | 11     | 12 | 13    | 14       | 15     |
| 16    | 17                                             | 18     | 19      | 20      | 21     | 22      | 23 | 24 | 25 | 26    | 27     | 28 | 29    | 30       | 31     |
| 32    | 33                                             | 34     | 35      | 36      | 37     | 38      | 39 | 40 | 41 | 42    | 43     | 44 | 45    | 46       | 47     |
| 48    | 49                                             | 50     | 51      | 52      | 53     | 54      | 65 | 56 | 57 | 58    | 59     | 60 | 61    | 62       | 63     |

| Save data         | Saves the sensor data of the test running unit to the commissioning log data.<br>The commissioning log data is saved for each Test Pattern. |
|-------------------|----------------------------------------------------------------------------------------------------|
| End Commissioning | Closes the commissioning tool screen. Test run units are not stopped.                                                                       |
| Stop              | Stops test running of the relevant refrigerant system and returns to the initial display.                                                   |
| Unit Button       | After run command, enters the unselectable state. For units which performed a test run, the button color is displayed in green.             |

# 5-6-2 Operating procedure

Selects the test items and the units to be tested from all the units stopped status.

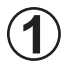

Check the refrigerant system No. to which the units which are to be test run at "Ref." on the screen.

Since the refrigerant system No. specified at the detail screen is displayed here, when making changes, after re-specifying by 5-5 Detail screen and pressing the OK button, start the commissioning tool.

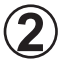

Select the test pattern according to the item to be test run.

For test run by cooling, select "Cooling Test" and for test run by heating, select "Heating Test".

| (      | 1        |           |         | 2        | )       |        |        |        |    |        |    |    |        |          |       |
|--------|----------|-----------|---------|----------|---------|--------|--------|--------|----|--------|----|----|--------|----------|-------|
| Co     | m m issi | oning -   | Micros  | oft Int  | ernet E | xplore | r      |        |    |        |    |    |        |          |       |
|        |          |           |         |          |         | (      | 🕨 Clea | r data |    | 💽 csv  |    |    | 💽 End  | Comissi  | oning |
| Adapto | ri Ref.  | 01        | Cooling | z Test 🤇 | Heating | Test   |        |        |    | 💽 Star | t  |    | 🕞 Stor | <b>,</b> |       |
| Outdoo | r Unit   |           |         |          |         |        |        |        |    |        |    |    |        |          |       |
| 00     | 01       | 02        | 03      |          |         |        |        |        |    |        |    |    |        | ]        |       |
| Indoor | Unit     | -11-<br>- |         |          |         |        |        |        |    |        |    |    |        |          |       |
| 00     | 01       | 02        | 03      | 04       | 05      | 06     | 07     | 08     | 09 | 10     | 11 | 12 | 13     | 14       | 15    |
| 16     | 17       | 18        | 19      | 20       | 21      | 22     | 23     | 24     | 25 | 26     | 27 | 28 | 29     | 30       | 31    |
| 32     | 33       | 34        | 35      | 36       | 37      | 38     | 39     | 40     | 41 | 42     | 43 | 44 | 45     | 46       | 47    |
| 48     | 49       | 50        | 51      | 52       | 53      | 54     | 55     | 56     | 57 | 68     | 59 | 60 | 61     | 62       | 63    |

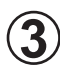

Select the unit which is to start test run. Select the unit by clicking the button of the relevant unit No.

The selected unit is displayed by a red italic numeric.

For outdoor units, when any button is selected, all the indoor units also enter the selected state. For indoor units, when any button is selected, all the units belonging to the same R.C. group as the selected unit No. also enter the selected state.

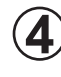

) When the Start button is clicked in the units selected state, test run is started.

| 2  | Cor    | nmissi  | oning | - Micro | soft In  | ternet | Explore | er.    |        |    |       | _  |    |             | _            |       |
|----|--------|---------|-------|---------|----------|--------|---------|--------|--------|----|-------|----|----|-------------|--------------|-------|
| А  | dapto  | rl Ref. | 01 (  | Coolin  | g Test ( | Heatin | ig Test | 🕨 Clea | r data |    | 🕒 CSV | t  |    | End<br>Stor | Comissi<br>p | oning |
| 0  | outdoo | r Unit  |       |         |          |        |         |        |        |    |       |    |    |             |              |       |
| 0  | 0      | 01      | 02    | 03      |          |        |         |        |        |    |       |    |    |             | ]            |       |
| Ir | ndoor  | Jnit    | 71.   |         |          |        |         |        |        |    |       |    |    |             |              |       |
| 0  |        | 01      | 02    | 03      | 04       | 05     | 06      | 07     | 08     | 09 | 10    | 11 | 12 | 13          | 14           | 15    |
| 1  | 6      | 17      | 18    | 19      | 20       | 21     | 22      | 23     | 24     | 25 | 26    | 27 | 28 | 29          | 30           | 31    |
| з  | 32     | 33      | 34    | 35      | 36       | 37     | 38      | 39     | 40     | 41 | 42    | 43 | 44 | 45          | 46           | 47    |
| 4  | 18     | 49      | 50    | 51      | 52       | 53     | 54      | 55     | 56     | 57 | 58    | 59 | 60 | 61          | 62           | 63    |

The button of units that have entered the test run state is displayed in green. When an indoor unit was selected and started, the selected indoor units enter the test run state. When an outdoor unit was selected and started, all the indoor units enter the test run state.

After test run starts, new test run objective units cannot be added. Perform test run stop of O, clear the commissioning log data of O, as required, and repeat operation from the initial state.

| 🗿 Ca   | mmiss   | ionine - | - Micro | soft In | ternet  | Explore | ır |    |    |     |        |    |       |                |        |
|--------|---------|----------|---------|---------|---------|---------|----|----|----|-----|--------|----|-------|----------------|--------|
| Adapt  | orl Ref | .01 @    | Cooling | Test C  | Heating | g Test  |    |    |    | Sav | e data | 1  | 💽 End | d Comiss<br>pp | ioning |
| Outdo  | or Unit |          |         |         |         |         |    |    |    |     |        |    |       |                |        |
| 00     | D1      | 02       | 03      |         |         |         |    |    |    |     |        |    |       | ]              |        |
| Indoor | r Unit  |          | -       |         |         |         |    |    |    |     |        |    |       |                |        |
|        | or      | 12       | 02      | 64      | 05      | 06      | 07 | 08 | 09 | 10  | 11     | 12 | 13    | 14             | 15     |
| 16     | 17      | 18       | 19      | 20      | 21      | 22      | 23 | 24 | 25 | 26  | 27     | 28 | 29    | 30             | 31     |
| 32     | 33      | 34       | 35      | 36      | 37      | 38      | 39 | 40 | 41 | 42  | 43     | 44 | 45    | 46             | 47     |
| 101    | 19      | 50       | 51      | 52      | 53      | 54      | 55 | 56 | 57 | 58  | 69     | 60 | 61    | 62             | 63     |

6 The commissioning log data of the selected units (italic bold characters) is saved by clicking the **Save data** button. On the screen, the background color of the unit No. that generated the commissioning log data changes to blue.

|       |         |           |         |         |         |         |     |    |    |      |        |    |      | 7              |        |
|-------|---------|-----------|---------|---------|---------|---------|-----|----|----|------|--------|----|------|----------------|--------|
| 🗿 Ca  | ommiss  | ion ing - | - Micro | soft In | ternet  | Explore | ar. |    |    |      |        |    | ie - |                |        |
| Adapt | orl Ref | .01 @     | Cooling | Test 🧲  | Heating | g Test  |     |    |    | Savi | e data |    | Sto  | ip<br>I Comiss | Ioning |
| Outdo | or Unit |           |         |         |         |         |     |    |    |      |        |    |      |                |        |
| 90    | 01      | 02        | 08      |         |         |         |     |    |    |      |        |    |      | ]              |        |
| Indoo | r Unit  |           |         |         |         |         |     |    |    |      |        |    |      |                |        |
| 00    | 01      | 02        | 02      | 04      | 05      | 06      | 07  | 08 | 09 | 10   | 11     | 12 | 13   | 14             | 15     |
| 16    | 17      | 18        | 19      | 20      | 21      | 22      | 23  | 24 | 25 | 26   | 27     | 28 | 29   | 30             | 31     |
| 32    | 33      | 34        | 35      | 36      | 37      | 38      | 39  | 40 | 41 | 42   | 43     | 44 | 45   | 46             | 47     |
| 48    | 49      | 50        | 51      | 52      | 53      | 54      | 55  | 56 | 57 | 58   | 59     | 60 | 61   | 62             | 63     |

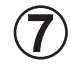

Test run can be stopped by clicking the Stop

The display returns to the initial screen, but the commissioning log data cannot be cleared. (The background color of the unit Nos. at which there is commissioning log data remains blue.)

|       |         |        |         |          |        |         |        |        |    |        | 8   |    | (     | 10      |       |
|-------|---------|--------|---------|----------|--------|---------|--------|--------|----|--------|-----|----|-------|---------|-------|
| 🧿 Co  | mmiss   | ioning | - Micro | soft In  | ternet | Explor  | er     |        |    |        |     |    |       | -       |       |
|       |         |        |         |          |        |         | 💽 Clea | r data | 1  | 💽 csv  |     |    | End   | Comissi | oning |
| Adapt | orl Ref | . 01 🤇 | Coolin  | g Test 🤇 | Heatir | ig Test |        |        |    | 💽 Star | rt. |    | 🕞 Sto | P       |       |
| Outdo | or Unit |        |         |          |        |         |        |        |    |        |     |    |       |         |       |
| 00    | 01      | 02     | 03      |          |        |         |        |        |    |        |     |    |       | 1       |       |
| Indoo | r Unit  |        |         |          |        |         |        |        |    |        |     |    |       |         |       |
| 00    | 01      | 02     | 03      | 04       | 05     | 06      | 07     | 08     | 09 | 10     | 11  | 12 | 13    | 14      | 15    |
| 16    | 17      | 18     | 19      | 20       | 21     | 22      | 23     | 24     | 25 | 26     | 27  | 28 | 29    | 30      | 31    |
| 32    | 33      | 34     | 35      | 36       | 37     | 38      | 39     | 40     | 41 | 42     | 43  | 44 | 45    | 46      | 47    |
| 48    | 49      | 50     | 51      | 52       | 53     | 54      | 55     | 56     | 57 | 68     | 59  | 60 | 61    | 62      | 63    |

8 A CSV file for generating a commissioning report can be saved to an arbitrary folder by clicking the saved to <u>an arbitrary</u> button in the state of the unit which generated the commissioning log data. (For the commissioning report generation method, refer to 5-6-3 Commissioning report generation.)

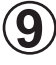

The commissioning log data can be cleared by clicking the Scient data button. When the commissioning log data is cleared, the background color returns to gray.

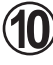

End the commissioning tool by clicking the <u>End Comissioning</u> button. However, units which are test running are not stopped.

# 5-6-3 Commissioning report generation

There is a template to easily generate a commissioning report. (\*1)

A commissioning report can be easily generated by reading the CSV file generated by the commissioning tool to this template.

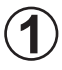

Since there is a template named "CommissioningReport.xls" at C:\Program Files\VRF System\Service Tool, open that file with Excel. (\*1)

Display the started Excel "Creation" sheet.

A screen like that shown below is displayed. (\*2)

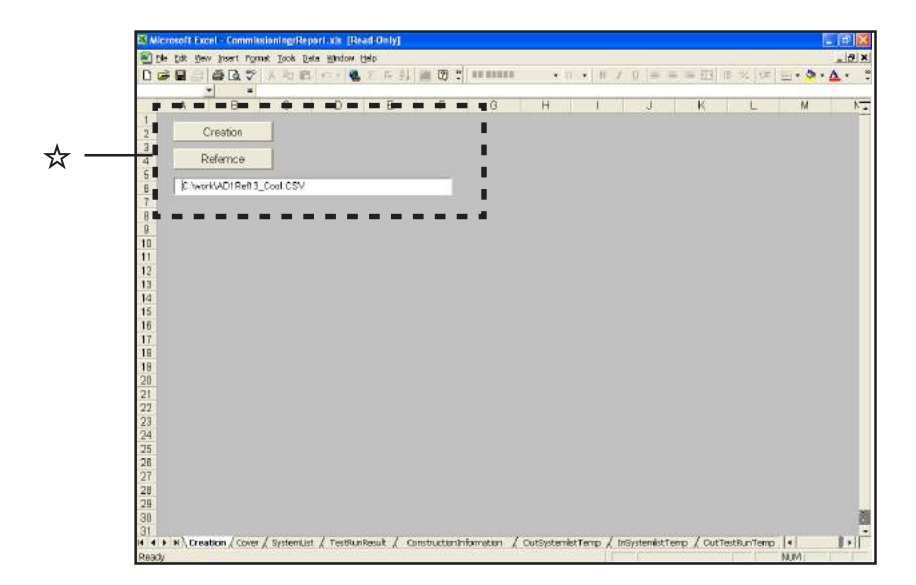

### Overview of each sheet

| Creation                | This screen is used to specify the read CSV file and execute commissioning report generation. |
|-------------------------|-----------------------------------------------------------------------------------------------|
| Cover                   | Commissioning report cover (*3)                                                               |
| SystemList              | System list                                                                                   |
| TestRunResult           | Test run result                                                                               |
| ConstructionInformation | Construction information (*3)                                                                 |
| OutSystemListTemp       | System list template (outdoor unit)                                                           |
| InSystemListTemp        | System list template (indoor unit)                                                            |
| OutTestRunTemp          | Test run result template (outdoor unit)                                                       |
| InTestRunTemp           | Test run result template (indoor unit)                                                        |
| DataSheet               | Temporarily saves the CSV data. This sheet is used in report generation processing.           |

### 🕁 Enlarge

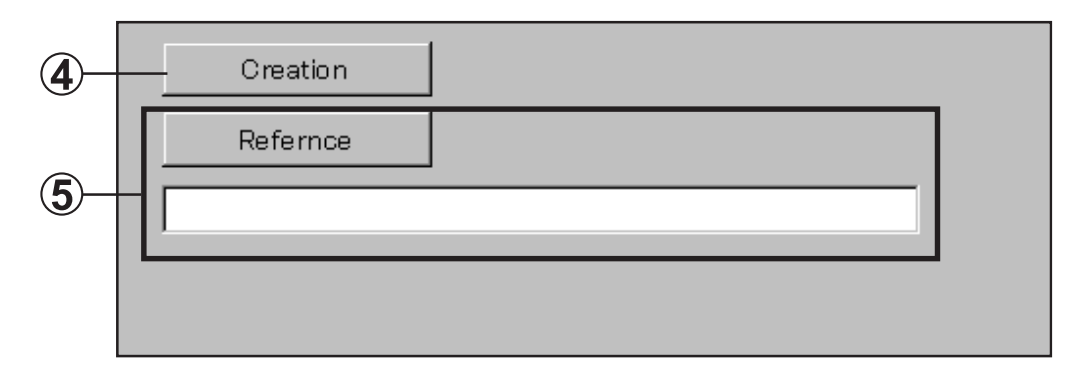

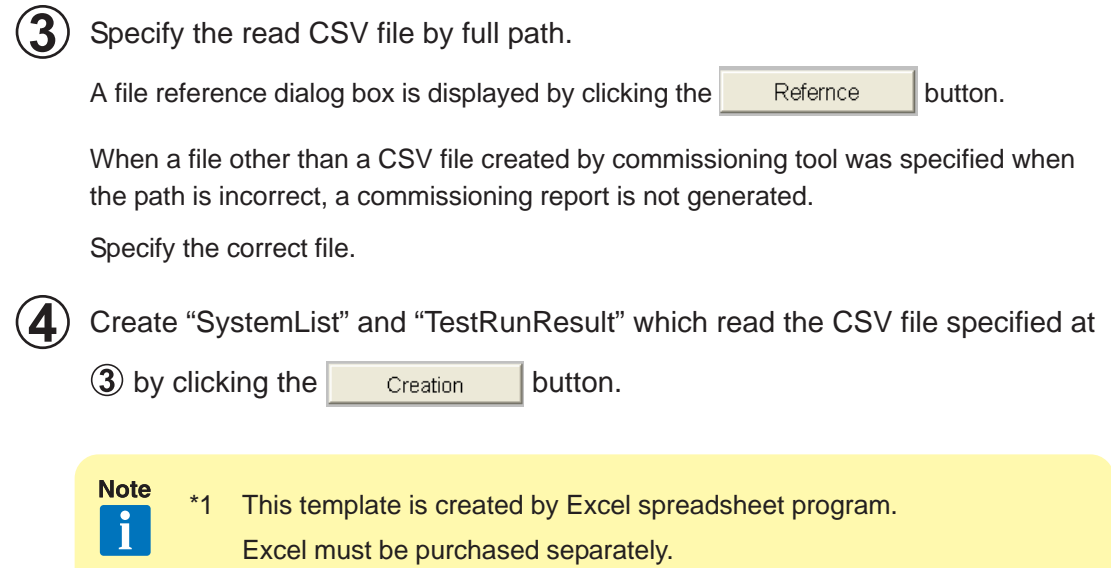

When opening the file, you may be asked if you want to enable macro, depending on the security level set within Excel. In such cases, select "Enable Macros".

\*2 When you want to change the displayed sheet, click the sheet heading at the bottom of the screen. (See the following figure.)

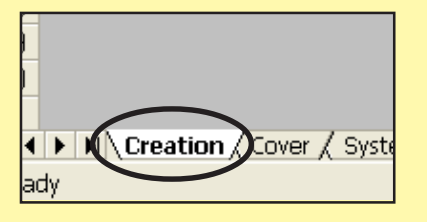

\*3 Since generation is not automatic, the necessary items are inputted manually.

# 5-7 Operation history screen

The indoor units or outdoor unit operation history is displayed for each unit. The displayed operation history can be printed and saved to a CSV file. History display can display up to 500 items for the specified period.

## 5-7-1 Name and function of each area

Control area (common)

| Adaptori Ref.No. 13 🝸 Unit IndoorUn | t 💙 01 🖤 Date 09 💙 / 11 💙 / 2004 🖤 Time 00:00 AM 💙 . 12:00 PM 👽 OK |           |
|-------------------------------------|--------------------------------------------------------------------|-----------|
| Type Big ceiling                    | Series IB Name In13-1                                              | Print CSV |

| Ref No. | Specifies the refrigerant system No.                       |
|---------|------------------------------------------------------------|
| Unit    | Switches outdoor unit/indoor unit and selects the unit No. |
| Date    | Specifies the date of the history data to be displayed.    |
| Time    | Specifies the display start time/end time.                 |
| ок      | Displays the data of the unit of the specified conditions. |
| Print   | Displays a print window.                                   |
| CSV     | Displays the CSV save window.                              |
| Туре    | Displays the unit type.                                    |
| Series  | Displays the VRF1/1A/1B series.                            |
| Name    | Displays the unit name.                                    |

### Outdoor unit

|            |         | F        | ajitsu  |              |              |              |              | <ul> <li>Syst</li> </ul> | em Liet    | ] = p         | etai)         | 1.5           | History |             | i Em         | e Histo     | ty 📑 | Conb     | a.     | Set | ting         |      | i In      | tikste    | outry      | Diaplay |
|------------|---------|----------|---------|--------------|--------------|--------------|--------------|--------------------------|------------|---------------|---------------|---------------|---------|-------------|--------------|-------------|------|----------|--------|-----|--------------|------|-----------|-----------|------------|---------|
| sptorl Re  | d.No. 🔟 | V tfrait | Outdoor | Jnit 🛃       | OD 🕶         | Date         | 09 ~         | 112                      | / 200      | 14 🛩          | Time D        | 3:00 😽        | - 24    | 00 🖂        | 0K)          |             |      |          |        |     |              | Inde | or[D4     | 1-10]     |            | Display |
| an Blant P |         |          |         | Maria        | -ha          | l nor        |              |                          | _          |               |               |               |         |             |              |             |      | 6        | find 1 | sv) | RECO         | R    |           |           |            |         |
| Time       | Cpar    | ation    | Mode    | TED:<br>(°C) | THD3<br>(°C) | THEO<br>(CO) | THEE<br>(VC) | CC)                      | синт<br>СО | тннот<br>(°¢) | THHO3<br>(°C) | тнисе<br>(°С) | THE     | 0HT<br>(°C) | HES<br>(MPa) | LPS<br>GMPa | 1    | CMP<br>2 | Fa     | (F) | sva<br>  CM0 | (P)  | 72<br>(00 | EE<br>(P) | 93<br> CS- |         |
| 02.18      | OFT     | Normal   | Iding   | 67           | 66.5         | 65           | 0            | 0                        | 0          | 9.5           | 10            | U             | 10      | 25.5        | 1.98         | 0.44        | OFF  | 017 0    | T Stop | 400 | 80           | 400  | 80        | 0         | .0         | Î.      |
| 01:56      | 077     | Hormal   | Iding   | 67           | 66 S         | 65           | 0            | 0                        | 0          | 9.5           | 10            | 0             | 10      | 25.5        | 1.88         | 0.42        | OFF  | 077 0    | F Stop | 400 | 80           | 400  | 80        | 0         | 0          |         |
| 03:34      | OTT     | Normal   | Iding   | 67           | 66.5         | 65           | 0            | 0                        | 0          | 9.5           | 10            | 0             | 10      | 255         | L.86         | 0.44        | OFF  | OFFO     | F Stop | 400 | 80           | 400  | 80        | 0         | 0          |         |
| 0113       | OFF     | Horseal  | Idug    | - 67         | 66.5         | 65           | .0           | 0                        | 0          | 95            | 10            | 0             | 10      | -25.5       | 1.85         | 8.42        | OFF  | OFFO     | P Ster | 400 | 80           | 400  | 80        | 0         | 0          |         |
| 00.33      | CTT     | Moreal   | Liber   | 67           | 22.8         | 00           | 0            | 0                        | 0          | 9.0           | 1.2           | 0             | 10      | 30.0        | 1.00         | 0.94        | COL  | DEFICI   | T CLOS | 400 | 80           | 400  | 80        | 0         | 0          |         |
| 00.09      | OFF     | Mormal   | Lilling | 61           | 66.5         | 66           | 0            | n.                       | 0          | 9.5           | 10            | ñ             | 10      | 25.5        | 1.86         | 0.44        | OFF  | OFF OF   | E Stor | 400 | 80           | 400  | 80        | ñ         | n.         |         |
|            |         |          |         |              |              |              |              |                          |            |               |               |               |         |             |              |             |      |          |        |     |              |      |           |           |            |         |
|            |         |          |         |              |              |              |              |                          |            |               |               |               |         |             |              |             |      |          |        |     |              |      |           |           |            |         |
|            |         |          |         |              |              |              |              |                          |            |               |               |               |         |             |              |             |      |          |        |     |              |      |           |           |            |         |
|            |         |          |         |              |              |              |              |                          |            |               |               |               |         |             |              |             |      |          |        |     |              |      |           |           |            |         |
|            |         |          |         |              |              |              |              |                          |            |               |               |               |         |             |              |             |      |          |        |     |              |      |           |           |            |         |
|            |         |          |         |              |              |              |              |                          |            |               |               |               |         |             |              |             |      |          |        |     |              |      |           |           |            |         |
|            |         |          |         |              |              |              |              |                          |            |               |               |               |         |             |              |             |      |          |        |     |              |      |           |           |            |         |
|            |         |          |         |              |              |              |              |                          |            |               |               |               |         |             |              |             |      |          |        |     |              |      |           |           |            |         |
|            |         |          |         |              |              |              |              |                          |            |               |               |               |         |             |              |             |      |          |        |     |              |      |           |           |            |         |
|            |         |          |         |              |              |              |              |                          |            |               |               |               |         |             |              |             |      |          |        |     |              |      |           |           |            |         |
|            |         |          |         |              |              |              |              |                          |            |               |               |               |         |             |              |             |      |          |        |     |              |      |           |           |            |         |
|            |         |          |         |              |              |              |              |                          |            |               |               |               |         |             |              |             |      |          |        |     |              |      |           |           |            |         |
|            |         |          |         |              |              |              |              |                          |            |               |               |               |         |             |              |             |      |          |        |     |              |      |           |           |            |         |
|            |         |          |         |              |              |              |              |                          |            |               |               |               |         |             |              |             |      |          |        |     |              |      |           |           |            |         |
|            |         |          |         |              |              |              |              |                          |            |               |               |               |         |             |              |             |      |          |        |     |              |      |           |           |            |         |
|            |         |          |         |              |              |              |              |                          |            |               |               |               |         |             |              |             |      |          |        |     |              |      |           |           |            |         |
|            |         |          |         |              |              |              |              |                          |            |               |               |               |         |             |              |             |      |          |        |     |              |      |           |           |            |         |
|            |         |          |         |              |              |              |              |                          |            |               |               |               |         |             |              |             |      |          |        |     |              |      |           |           |            |         |
|            |         |          |         |              |              |              |              |                          |            |               |               |               |         |             |              |             |      |          |        |     |              |      |           |           |            |         |

| 1/1A  | IB    | Description                                                 |  |  |  |  |  |  |
|-------|-------|-------------------------------------------------------------|--|--|--|--|--|--|
| Tir   | ne    | Displays the data acquisition time. (*1)                    |  |  |  |  |  |  |
| '"    |       | For summer time, (S) is displayed.                          |  |  |  |  |  |  |
| Oper  | ation | Displays the operating status/unit status.                  |  |  |  |  |  |  |
| Ма    | de    | Displays the operating mode.                                |  |  |  |  |  |  |
| THD1  | TH1   | Displays discharge temperature 1. (*2)                      |  |  |  |  |  |  |
| THD2  | TH2   | Displays discharge temperature 2. (*2)                      |  |  |  |  |  |  |
| THD3  | TH3   | Displays discharge temperature 3. (*2)                      |  |  |  |  |  |  |
| THHI1 | —     | Displays heat exchanger inlet temperature 1. (*2)           |  |  |  |  |  |  |
| THHI2 | _     | Displays heat exchanger inlet temperature 2. (*2)           |  |  |  |  |  |  |
| THHI3 | _     | Displays heat exchanger inlet temperature 3. (*2)           |  |  |  |  |  |  |
| THHO1 | TH4   | Displays heat exchanger outlet temperature 1. (*2)          |  |  |  |  |  |  |
| THHO2 | _     | Displays heat exchanger outlet temperature 2. (*2)          |  |  |  |  |  |  |
| THHO3 | —     | Displays heat exchanger outlet temperature 3. (*2)          |  |  |  |  |  |  |
| —     | TH5   | Displays receiver low level temperature. (*2)               |  |  |  |  |  |  |
| —     | TH6   | Displays receiver middle level temperature. (*2)            |  |  |  |  |  |  |
| —     | TH7   | Displays receiver high level temperature. (*2)              |  |  |  |  |  |  |
| —     | TH8   | Displays the SC heat exchanger gas outlet temperature. (*2) |  |  |  |  |  |  |
| —     | TH9   | Displays liquid temperature 1. (*2)                         |  |  |  |  |  |  |
| —     | TH10  | Displays liquid temperature 2. (*2)                         |  |  |  |  |  |  |
| THS   | TH11  | Displays the suction temperature. (*2)                      |  |  |  |  |  |  |
| THO   | TH12  | Displays the outdoor temperature. (*2)                      |  |  |  |  |  |  |
| HF    | PS    | Displays the discharge pressure. (*3)                       |  |  |  |  |  |  |
| LF    | rs 🛛  | Displays the suction pressure. (*3)                         |  |  |  |  |  |  |

| _    | 4WV | Displays 4-way valve status.                     |  |  |  |  |  |  |
|------|-----|--------------------------------------------------|--|--|--|--|--|--|
| _    | SV2 | Displays receiver bypass. Solenoid valve status. |  |  |  |  |  |  |
| —    | SV5 | Displays receiver gas. Solenoid valve status.    |  |  |  |  |  |  |
| CM   | P1  | Displays compressor 1 status.                    |  |  |  |  |  |  |
| CM   | P2  | Displays compressor 2 status.                    |  |  |  |  |  |  |
| CM   | P3  | Displays compressor 3 status.                    |  |  |  |  |  |  |
| Fa   | an  | Displays the fan status.                         |  |  |  |  |  |  |
| EE   | V1  | Displays electrical expansion valve 1 status.    |  |  |  |  |  |  |
| EE   | V2  | Displays electrical expansion valve 2 status.    |  |  |  |  |  |  |
| EEV3 |     | Displays electrical expansion valve 3 status.    |  |  |  |  |  |  |

- Note
- \*1 12-hour or 24-hour display. The display format depends on the setting at the data acquisition application.
- \*2 Units display is [°C] or [°F]. The display format depends on the setting at the data acquisition application.
- \*3 Units display is [Mpa] or [psi]. The display format depends on the setting at the data acquisition application.
  - \* For setting at the data acquisition application, refer to 5-3 Environment setting.

#### Indoor unit

|                  | Envidence    |                | S Outra                       | 154 Departure   | Contraction of the local sectors of the local sectors of the local secto | Errori      | Edward 1 Barrie | 1 15.0.0 | ing the second   | dischar Fra |
|------------------|--------------|----------------|-------------------------------|-----------------|----------------------------------------------------------------------------------------------------|-------------|-----------------|----------|------------------|-------------|
| los              | Fujitsu      |                | ayaem                         | Dat   Detail    |                                                                                                    |             | argony   = Coun | a seu    |                  | Diaploy     |
| ntori Refilia UU | Eve Incontra | Date 1         | 9 <b>∽</b> 7 12 <b>∨</b> 7 20 | 004 📉 Time (00) | 00 . 24:00                                                                                                    |             | G               |          |                  | Display     |
| Ceiing Wall      |              | Series IB Nume |                               |                 |                                                                                                    |             | Ŀ               | m csv E  | HOR              |             |
| Tine             | Орт          | tion           | Mode                          | Set Lenp<br>(C) | TH2L<br>(°C)                                                                                                    | THZZ<br>CC) | THEIS<br>(CC)   | е<br>(?) | e <b>7</b><br>00 |             |
| 020609           | OPP          | 14 0103-51     | atop                          | 20              | Ð                                                                                                    | U           | 042             | 30       | 4                |             |
| 82.12.54         | OFF          | Nomal          | Stop                          | 26              | 25                                                                                                    | 0           | 64.5            | 30       | .4               |             |
| 01:56:48         | OFF          | Nonnal         | Stop                          | 26              | 25                                                                                                    | 0           | 64.5            | 30       | 4                |             |
| 01 34 56         | OFF          | Nomal          | Stop                          | 26              | 25                                                                                                    | 0           | 64.5            | 30       | .4               |             |
| 01:13:07         | OFF          | Nonnal         | Stop                          | 26              | 25                                                                                                    | 0           | 64.5            | 30       | 4                |             |
| 00:51:41         | OFF          | Normal         | Stop                          | 26              | 25                                                                                                    | 0           | 64,5            | 30       | -4               |             |
| 00:28:53         | OPP          | Nonnal         | Stop                          | 26              | 25                                                                                                    | 0           | 64.5            | 30       | 4                |             |
| 00:09:16         | OFF          | Numal          | Stop                          | 26              | 25                                                                                                    | 0           | 64.5            | 30       | 4                |             |
|                  |              |                |                               |                 |                                                                                                    |             |                 |          |                  |             |
|                  |              |                |                               |                 |                                                                                                    |             |                 |          |                  |             |

| 1/1A  | IB    | Description                                          |  |  |  |  |  |  |
|-------|-------|------------------------------------------------------|--|--|--|--|--|--|
| Tin   | ne    | Displays the data acquisition time. (*1)             |  |  |  |  |  |  |
|       |       | For summer time, (S) is displayed.                   |  |  |  |  |  |  |
| Oper  | ation | Displays the operating status/unit status.           |  |  |  |  |  |  |
| Мо    | de    | Displays the operating mode.                         |  |  |  |  |  |  |
| Set T | emp   | Displays the setting temperature. (*2)               |  |  |  |  |  |  |
| THIA  | TH21  | Displays the room temperature. (*2)                  |  |  |  |  |  |  |
| THHI  | TH22  | Displays heat exchanger inlet temperature. (*2)      |  |  |  |  |  |  |
| THHM  | TH23  | Displays the heat exchanger middle temperature. (*2) |  |  |  |  |  |  |
| THHO  | _     | Displays the heat exchanger outlet temperature. (*2) |  |  |  |  |  |  |
| THOA  | _     | Displays the outlet temperature. (*2)                |  |  |  |  |  |  |
| EE    | V     | Displays electrical expansion valve status.          |  |  |  |  |  |  |
| SVD   | _     | Displays discharge solenoid valve status.            |  |  |  |  |  |  |
| SVS   | _     | Displays suction solenoid valve status.              |  |  |  |  |  |  |
| SVB   | _     | Displays bypass solenoid valve status.               |  |  |  |  |  |  |

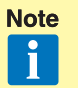

- \*1 12-hour or 24-hour display. The display format depends on the setting at the data acquisition application.
- \*2 Units display is [°C] or [°F]. The display format depends on the setting at the data acquisition application.
  - \* For setting at the data acquisition application, refer to 5-3 Environment setting.

# 5-7-2 Operation history specification

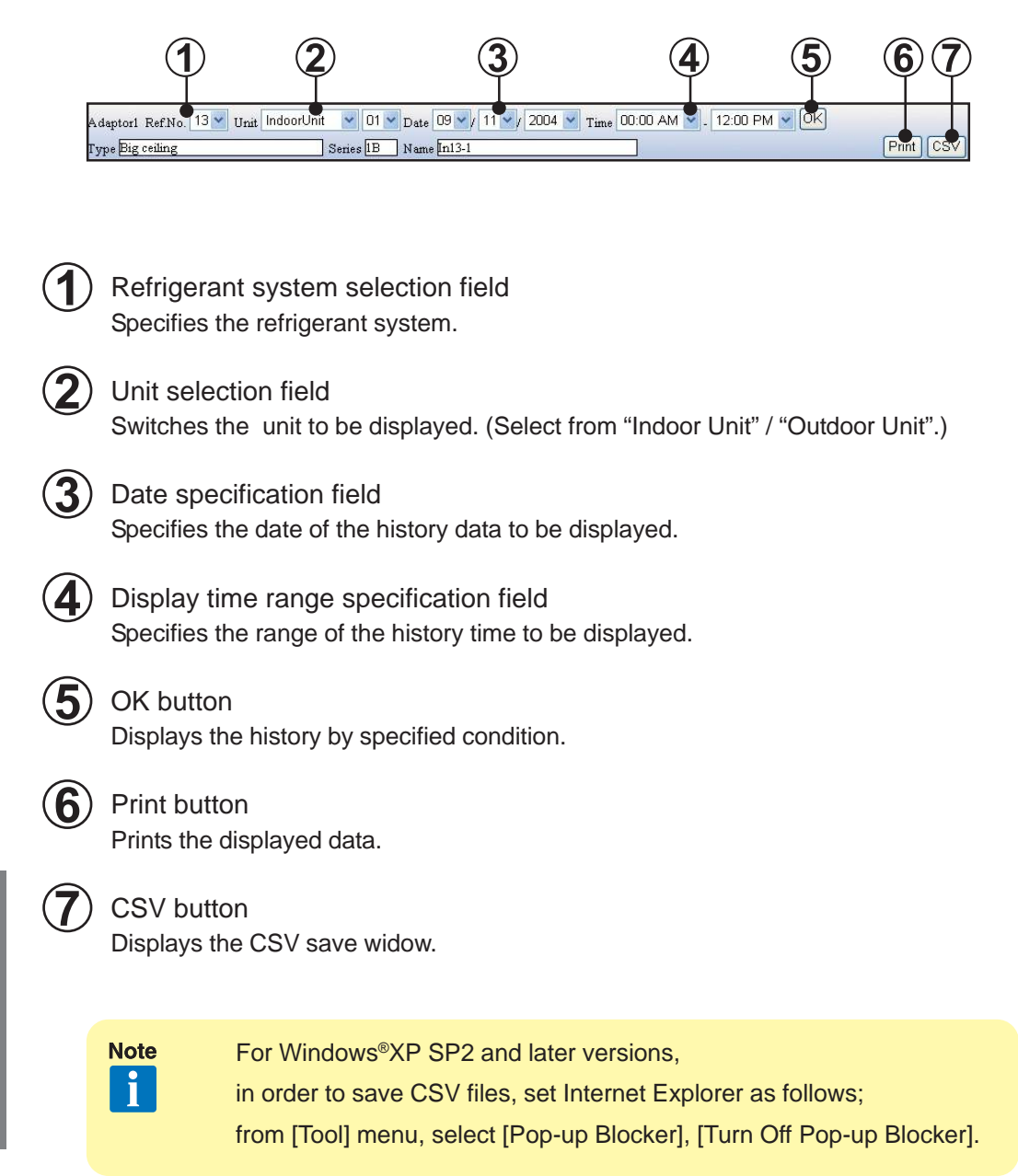

# 5-7-3 Operation history printing

The operation history currently being displayed can be printed by clicking the Print button.

![](_page_67_Picture_2.jpeg)

### OK button

Start printing by clicking the OK button.

Since a printing confirmation screen is displayed, follow the instructions displayed on the screen. Set the printing form in the horizontal direction.

![](_page_67_Picture_6.jpeg)

### Cancel button

Close the print window without printing by clicking the Cancel button.

![](_page_67_Figure_9.jpeg)

### Printing contents

#### Header

| Site         | Displays the site name.                                                                              |
|--------------|----------------------------------------------------------------------------------------------------|
| Adaptor      | Displays the transmission adaptor name, refrigerant system No., and indoor unit No.                  |
| Туре         | Displays the unit type.                                                                              |
| Date         | Displays the date and time of the display list.                                                      |
| Max EEV      | Displays the maximum opening pulse rate of the electrical expansion valve of the relevant unit. (*1) |
| Current Date | Displays the current date.                                                                           |
| List         |                                                                                                    |
|              |                                                                                                    |

List

Displays the operation history currently being displayed.

Note

\*1

Only indoor unit 1/1A display.

# 5-8 Error history screen

Displays the error information for each unit. The error information can sequentially display up to 50 items beginning from the newest error for each unit. This screen can also be printed and the error information can be saved in CSV format.

# 5-8-1 Name and function of each area

| 🗿 VRF System - | Micros     | oft Inte      | ernet Expl | orer                                     |                                            |                                        |               |                                            |     | Control area |
|----------------|------------|---------------|------------|------------------------------------------|--------------------------------------------|----------------------------------------|---------------|--------------------------------------------|-----|--------------|
| Adopted hOut d | laat Uni   |               | Ref.No. 00 | 14 V Date 10 V (                         | 01 💌 / 2004 💌 .   10 💌 )                   | 12 💌 2004 💌 OK<br>Clear Print          | CSV CPrev Ner | Ad stor2<br>Ad stor3<br>1 > ENRON Ad stor4 | 1 N |              |
| Model          | Ad<br>Ref. | dress<br>Urat | Nune       | Buod                                     | En or 2                                    | En arî                                 | Ence4         | Broad                                      |     |              |
| Indoor Unit    | œ          | 100           |            | 06 12 2004 17 22<br>Indeer Unit Fen Ener |                                            |                                        |               |                                            |     |              |
| Indoer Unit    | 04         | : 01          |            | 041220040932<br>TransmissionEmm          |                                            |                                        |               |                                            | -   | Display item |
| leidoor Unit   | 04         | 82            |            | 05.12.2004.06:41<br>Transmission Error   |                                            |                                        |               |                                            |     |              |
| leidoor Unit   | 04         | 03            |            | 06.12.2004.23:15<br>Transaission Error   | 05.12.2004 06.40<br>Transmission Enter     |                                        |               |                                            |     |              |
| Indoor Unit    | 04         | 04            |            | 09.12.2004.00:54<br>Transmission Error   | 08.12.2004 11.38<br>Transmission Envir     | 06.12.2004.20:41<br>Transmission Euror |               |                                            |     |              |
| Indoer Unit    | 04         | В             |            | 08.12.2004.10:59<br>Transmission Error   | 05.12.2004 10.53<br>Tructonisterico, Encor | 04.12.2004.04:23<br>Transmission.Error |               |                                            |     |              |
| Indoor Unit    | 64         | 05            |            | 06.12.2004.01.15<br>Transmission Error   |                                            |                                        |               |                                            |     |              |
| leidoor Unit   | 04         | 87            |            | 08 12 2004 23 12<br>Transmission Error   |                                            |                                        |               |                                            |     |              |
| Judoor Unit    | 04         | 08            |            | 05.12.2004/06-41<br>Transmission Error   |                                            |                                        |               |                                            |     |              |
| Judoor Unit    | 04         | 41            |            | 06.12.2004.22.50<br>Transmission Error   |                                            |                                        |               |                                            |     |              |

#### Control area

| Device Section | Specifies the unit model.                                             |
|----------------|-----------------------------------------------------------------------|
| Ref.No.        | Specifies the refrigerant system No. (narrow down display)            |
| Date           | Specifies the date range to be displayed.                             |
| ОК             | Refreshes the display screen according to the specified conditions.   |
| CSV            | Saves the currently specified data to a CSV file.                     |
| PREV           | Displays errors generated before the time displayed on the screen.    |
| NEXT           | Displays errors generated after the time displayed on the screen.     |
| Print          | Prints the list currently displayed.                                  |
| Clear          | Clears all the error history data of the selected refrigerant system. |

#### Display item

Note

| Model             | Displays the unit model.                                                   |
|-------------------|----------------------------------------------------------------------------|
| Addroso           | Displays the address information (refrigerant system No./unit No.) of each |
| Address           | unit.                                                                      |
| Name              | Displays the unit name. (*1)                                               |
| <b>Face of FO</b> | Displays the error generation time and error contents.                     |
|                   | Displays currently generated errors in red.                                |

#### \*1 Only when preset

(Refer to 3-2-4 Name master database file selection screen.)

## 5-8-2 Error history display method

![](_page_69_Figure_1.jpeg)

 Display unit model selection field Selects the unit model. For indoor unit/outdoor unit, select "In/Outdoor Unit" and for centralized remote controller/transmission adaptor, select "Peripheral Device".
 Refrigerant system selection field Specifies the range of the refrigerant system No. to be displayed. (\*1)

Date selection field

Selects the range of dates to be displayed. (\*2)

![](_page_69_Picture_5.jpeg)

### OK button

Refreshes the display data according to the selected conditions by clicking the OK button. (\*3)

![](_page_69_Picture_8.jpeg)

### Display item change button

The Next> button displays the next error. (Errors are displayed in groups of 5, such as when Error1~Error5 were displayed, Error6~Error10 are displayed.) The <Prev button returns to the previous error.

![](_page_69_Picture_11.jpeg)

#### Clear button

Clear the error history data of the selected refrigerant system by pressing the Clear button.

![](_page_69_Picture_14.jpeg)

- \*2 If the end date is earlier date than the start date, an error message is displayed.
- \*3 Displays only the units with an error history remaining. Troubleshooting screen (refer to 5-11) can be displayed by clicking the error contents of the display. However, excluding "TransmissionAdaptor" errors.

# 5-8-3 Error history printing

The currently displayed error history can be printed by clicking the Print button on the error history screen.

![](_page_70_Picture_2.jpeg)

### OK button

Start printing by clicking the  $\ensuremath{\mbox{\tiny OK}}$  button.

Since a print confirmation screen is displayed, follow the instructions displayed on the screen. Set the printing form in the horizontal direction.

### Cancel button

Close the print window without printing by clicking the Cancel button.

| **** East History Let ****                               |            |      |       |                                             |                                           |                                           | 3/12 page . 14                   |                          |              |
|----------------------------------------------------------|------------|------|-------|---------------------------------------------|-------------------------------------------|-------------------------------------------|----------------------------------|--------------------------|--------------|
| daptee : Aslapte<br>ef N.o. : 00-13<br>/11/2004 - 24/13. | el<br>2004 |      |       |                                             |                                           |                                           | Current I<br>Authoriz<br>Creator | 0 ane 24/11/2004<br>er : |              |
| Model                                                    | Ref        | Unit | Name  | Enorl                                       | Errer2                                    | ErrorS                                    | Error4                           | Errord                   |              |
| Indece Unit                                              | 04         | 08   | ia40  | 11. 11. 2004/04:28 AM<br>Transmission Error | 10.11.2004/03/05 PM<br>Transmission Error | 09.11.2004.10.53.PM<br>Transmission Emor  |                                  |                          |              |
| Indoor Unit                                              | 04         | oı   | [n4-] | 10.11.2004.09.17 PM<br>Transmission, Beror  |                                           |                                           |                                  |                          | List display |
| Indeor Unit                                              | 04         | 02   | In4-2 | 10:11:2004:07:43 PD.C<br>Tempenission Beror | 10.11 2004 06:29 AM<br>Transmission Beror | 09.11.2004.11.22.PM<br>Transmission Enter |                                  |                          |              |
| Indoor Unit                                              | 04         | 03   | in43  | 10 11 2004 11 27 PD.<br>Transmission Error  |                                           |                                           |                                  |                          |              |
| Indeor Unit                                              | 04         | 06   | la4ó  | 10.11.2004 10:49 Pb.C<br>Transmission Peror | 10.11.2004.03:16 PM<br>Transmission Error |                                           |                                  |                          |              |
| Indeor Unit                                              | 04         | 07   | in47  | 11 11 2004 03 02 PD.C<br>Transmission Error |                                           |                                           |                                  |                          |              |
|                                                          | 04         | 08   | In48  | 11 11 2004 12 44 PM                         | 10.11 2004 07:22 AM                       |                                           |                                  |                          |              |

#### Printing contents

#### Header

| Site         | Displays the site name.                          |
|--------------|--------------------------------------------------|
| Adaptor      | Displays the transmission adaptor name.          |
| Ref No.      | Displays the specified refrigerant system range. |
| Date         | Displays the date range of the specified data.   |
| Current Date | Displays the current date.                       |

#### List display area

| List | Displays the error history list displayed on the screen. |
|------|----------------------------------------------------------|
|      |                                                          |

## 5-9 Control screen

Operation of each refrigerant system No., indoor unit No. or each R.C. Group can be controlled.

![](_page_71_Picture_2.jpeg)

## Ref No. selection field

Selects the refrigerant system No. (The refrigerant system No. to be registered can be selected.)

### Control objective selection field

When specifying in unit units, select "Unit" and when specifying in R.C. Group units, select "R.C. Group". (Unit No and R.C. Group cannot be selected simultaneously.)

![](_page_71_Picture_7.jpeg)

### On/Off selection field

Selects the operating status. (Select from On/OFF/On (Test).)

## (**4**)

Master Control selection field Selects the operating mode. (Select from Cool/Heat.)

![](_page_71_Figure_12.jpeg)

### Set Temp selection field Selects the temperature. (\*1)

6

Fan Control selection field Selects the air flow. (Select from Auto/S-Low/Med/High.)

![](_page_71_Picture_16.jpeg)

## OK button

Controls operation according to the specified contents.

## **B**) c

Cancel button

Closes the screen without taking any action.
### Note 1

\*1 Displayed in Celsius or Fahrenheit depending on the data acquisition application setting.

The settable range depends on the series.

| Mode | Series  | Celsius | Fahrenheit |
|------|---------|---------|------------|
| Cool | 1/1A/1B | 18~30°C | 64~88°F    |
| Heat | 1/1A    | 16~30°C | 60~88°F    |
| пеа  | 1B      | 10~30°C | 48~88°F    |

# 5-10 Setting screen

Performs user's registration, user password change, registered user deletion, and demand interval setup. When the Setting button is clicked from the main menu, the following setting menu is displayed at the bottom of the main menu.

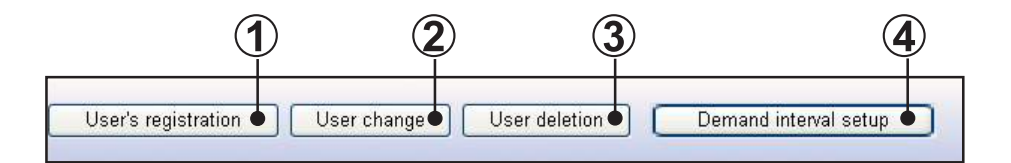

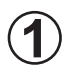

Use's registration button Shifts to the user's registration screen.

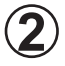

User change button Shifts to the user change screen.

User deletion button Shifts to the user deletion screen.

Demand interval setup button Shifts to the demand interval setup screen.

# 5-10-1 User's registration

Registers new user ID and password. A data acquisition application start user can be added.

| VRF System – Microsoft Intern | et Explorer        | -1    |           |                 |         |
|-------------------------------|--------------------|-------|-----------|-----------------|---------|
| Fujitsu                       |                    | 🕟 Sy: | stem List | 🕟 Detail        | ] 🕟 His |
| User's registration User cha  | inge User deletion |       | Deman     | d interval setu | p       |
| Jser Registration             |                    |       |           |                 |         |
| New UserID                    |                    | •     |           |                 |         |
| New Password                  |                    | •     |           |                 |         |
| Confirm New Password          |                    | •     |           |                 |         |
|                               |                    |       |           |                 | Т       |
|                               |                    |       |           |                 |         |
|                               |                    |       |           |                 |         |
|                               |                    |       |           |                 |         |
|                               |                    |       |           |                 |         |
|                               |                    |       |           |                 |         |

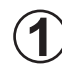

## ) User ID input field

Input the user ID. (Up to 20 alphanumeric characters) (\*1)

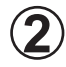

### Password input field

Input the password. (Up to 20 alphanumeric characters) (\*1)

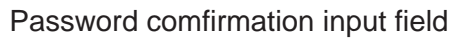

For comfirmation, input the password again. (Up to 20 alphanumeric characters) (\*2)

### ) OK button

Registers the inputted contents. (\*3)

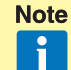

- \*1 If the user ID and password input fields are not inputted, an error message is displayed.
  - \*2 If there is a difference in the password and password comfirmation input contents, an error message is displayed.
  - \*3 If the same user ID is already registered, an error message is displayed.

## 5-10-2 User change

The password of a registered user can be changed.

| Fujitsu                     |               | 🕟 System | n List 🌔 Detail   | 🕒 🕨 His |
|-----------------------------|---------------|----------|-------------------|---------|
| User's registration User ch | nange User de | eletion  | Demand interval s | etup 🔵  |
| ser Change                  |               |          |                   |         |
| UserID                      | aaa           |          |                   |         |
| Password                    |               | •        |                   |         |
| New Password                |               | •        |                   |         |
| Confirm New Password        |               | •        |                   |         |
|                             |               |          |                   |         |
|                             |               |          |                   |         |
|                             | _             |          |                   |         |

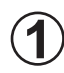

### User ID selection field

Select the user to be changed.

The currently registered users can be displayed and selected with v.

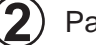

### Password input field

Input the password of the user to be changed. (Up to 20 alphanumeric characters) (\*1)

### New password input field

Input the password to be newly registered. (Up to 20 alphanumeric characters) (\*1)

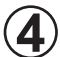

# New password comfirmation input field

For comfirmation, input the password again. Input the same password as the new password. (\*2)

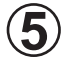

### OK button

Performs change processing according to the inputted contents. (\*3)

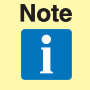

- \*1 When the password and new password input fields are not inputted, an error message is displayed.
- \*2 When the contents input at the new password and new password comfirmation input fields do not match, an error message is displayed.
- \*3 When the password of the selected user ID is incorrect, an error message is displayed.

# 5-10-3 User deletion

Deletes registered users.

| VRF System - Microsoft L | rternet Explorer |            |                    |         |
|--------------------------|------------------|------------|--------------------|---------|
| Fujit                    | su               | 🕟 System l | .ist 🌔 Detail      | 🔵 💽 His |
| User's registration Use  | ər change User d | eletion D  | emand interval set | up      |
| User Deletion            |                  |            |                    |         |
| UserID                   | aaa              |            |                    |         |
| Password                 |                  | •          |                    |         |
|                          |                  |            |                    |         |
|                          |                  |            |                    |         |
|                          |                  |            |                    |         |
|                          |                  |            |                    |         |
|                          |                  |            |                    |         |
|                          |                  |            |                    |         |

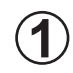

### User ID selection field

Select the user to be deleted.

The currently registered users can be displayed and selected with verse.

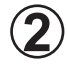

### Password input field

Input the password of the user to be deleted. (Up to 20 alphanumeric characters) (\*1)

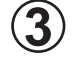

### OK button

Deletes the selected user. (\*2)

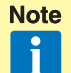

- \*1 When the password input field is not inputted, an error message is displayed.
- \*2 When the selected user ID and password do not match, an error message is displayed.

# 5-10-4 Demand interval setup

Specifies the interval at which the temperature, pressure information, and electrical components operating status is specified for each unit in the VRF System. The refresh interval of the data displayed at the system list, operation history, and unit detail screens is changed by changing this setting. When the demand interval is set to a small value, the data refresh interval becomes shorter, but the data may be received correctly by an error. At this time, set this interval to a large value.

| 🚰 VRF System – Microsoft Internet Explo | rer                 |                  |
|-----------------------------------------|---------------------|------------------|
| Fujitsu                                 | 🕟 System List       | 🕟 Detail 🛛 💽 His |
| User's registration User change         | User deletion Demar | d interval setup |
| Demand interval setup                   |                     |                  |
| Interval time 🏾 🏌 🗨                     | sec (1-10sec)       |                  |
|                                         |                     | 2                |
|                                         |                     |                  |
|                                         |                     |                  |

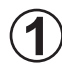

# Interval time input field

Set the demand interval time. (\*1)

### OK button

ĭ

Refreshes the demand interval time according to the inputted time.

\*1 The currently set time is displayed by default. Only the numerics 1 to 10 Note can be inputted. When input is incorrect or there is no inputted, an error message is displayed.

# 5-11 Troubleshooting screen

Displays the error contents and corrective action. Display is performed from the main menu and error history screen.

| antile Shoolingje Misson Dilatersed Explorer<br>Eds. Yen - Fyrotes - Lists - Beb                                                                                                    |                               |                                                                                                    |                                                                   |                                                                                                    |  |
|----------------------------------------------------------------------------------------------------|-------------------------------|----------------------------------------------------------------------------------------------------|-------------------------------------------------------------------|----------------------------------------------------------------------------------------------------|--|
|                                                                                                    | e 🐨 Pieda 😨 🕻                 |                                                                                                    |                                                                   |                                                                                                    |  |
| and the second section of the second section of the second section of the second section of the second second se |                               | NIR COR U                                                                                                    |                                                                   | N DIG                                                                                                    |  |
| NOR INT TROUBLEMOOTING                                                                                                    | 02 Model data er              |                                                                                                    | IT TROUBLESE                                                      | IOOTING                                                                                                    |  |
| UBLESHOOTING                                                                                                    | CONTINUES                     |                                                                                                    | TREOR CAUSE                                                       | REMIDY                                                                                                    |  |
|                                                                                                    | L Ornantion<br>couldtion      | Error in nodel information memorized in<br>REPROM when power turned on.                                                                                                |                                                                   |                                                                                                    |  |
| NUK UPHT TROUBLESSERJEHTWA                                                                                                    | 2 Conveptioning<br>operation  | <ol> <li>Relevant indoor unit stopped (not<br/>stated)</li> <li>Error display to indoor unit LED and<br/>error output to resense to the firm.</li> </ol>               | Model information not<br>memorized or straved for some<br>reason. | Replace indox unit control PC board.                                                                                                    |  |
| <ol> <li>Model della musi<br/>Microsconguttar anna<br/>Del Power han finguenza sharonnal<br/>De IEPEROM account anna</li> </ol>                                                                                                    | 1 Rept condition              | Mudel information menorized<br>in EEFFOOd restored to<br>normal                                                                                                    |                                                                   |                                                                                                    |  |
| 07: EEFECRA elektron error<br>07: Econ, temperature the methor cares<br>04: Indexe with he al section get the master (methic)                                                                                                    | 63.Microcomputer enter        |                                                                                                    |                                                                   |                                                                                                    |  |
| tonia '<br>(E) Indexer rend haad such anger the mainter (indeferror                                                                                                    | CONTENTS                      |                                                                                                    | ERROR CAUSE                                                       | RENGER                                                                                                    |  |
| DC Indicer and local optimizers themaster (outlif)error<br>ID. Element langerature themaster error<br>II: Denne Alexandre.                                                                                                    | 1. Ormenation<br>condition    | Communication between two<br>intercomputers on indoor unit control<br>PCbo are not performed aroundly.                                                                 |                                                                   | <ol> <li>When power turned off, and then<br/>sumed on again</li> <li>If error not generated again, PC</li> </ol>                                                               |  |
| 12 Roombangurature Humaton enter     12 Iolaan und On Enter     12 Iolaan und On Enter     12 Communication enter (Indoor untransité controller)     13 IE Thermologien ente     16 Robertung enter                                                                                                    | 2 Conveponding<br>operation.  | <ol> <li>Malevani indoor unit stopped(not<br/>stated).</li> <li>Recordingly to indoor unit<br/>LED and encoroutput to<br/>communication true ins.</li> </ol>           | 1.Effect of editational noise                                     | housed is normal. Therefore, sensors<br>noise south is a new indocor unit.<br>20 If error generated again, perform the<br>following, in utdation to removing noise<br>pergone. |  |
| Children unit Bros                                                                                                    | 3. Reast condition            | Nonnal micro comprehent<br>communication contored                                                                                                    | 2 Indoor unit control PC board Fuelty.                            | 2 Replace instear unit constat PC board                                                                                                    |  |
|                                                                                                    | 04 Peser lise fre             | quency shuornal                                                                                                    |                                                                   |                                                                                                    |  |
|                                                                                                    | CONTENTS                      |                                                                                                    | ERROR CAUSE                                                       | REMEDY                                                                                                    |  |
|                                                                                                    | 1. Ovmention<br>consistion    | Indoor unit control PC board detected frequency outside operating                                                                                                    |                                                                   |                                                                                                    |  |
|                                                                                                    | 3.Conveptonding<br>operation. | <ol> <li>Retevent in item usit stopped cant<br/>attarte 0.</li> <li>Error hispitay to instear usit LED entit<br/>error output to contraunt attact that has.</li> </ol> | Panter line frequency in below<br>45Hs or above 65Hs.             | Check powerless frequency and supply rated frequency.                                                                                                    |  |
|                                                                                                    | 3 Recet considered            | Indoneunt control PC howel detects<br>roled frequency                                                                                                    |                                                                   |                                                                                                    |  |
|                                                                                                    | 06 EEPROM are                 | e 55 123-00                                                                                                    |                                                                   |                                                                                                    |  |
|                                                                                                    | CONTINUS                      |                                                                                                    | KRRÓR CALISE                                                      | aswany.                                                                                                    |  |
|                                                                                                    |                               | A Residence of Automatic Property                                                                                                    |                                                                   | # 37 days left los activation =                                                                                                    |  |

# 5-11-1 Name and functions of each area

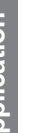

Contents area by type When contents are clicked, the contents of the error contents are displayed.

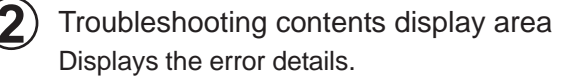

3 Contents area for each error contents When contents are clicked, those contents are displayed.

# 5-12 When error generated

When the service tool (WEB application) cannot be used, the following screen is displayed.

# 5-12-1 Scanning other units

Displays when bus priority processing was generated at another unit (centralized controller, other PC controller). In this case, all operations which perform communication become impossible. When scanning ends, the display automatically returns to the processing screen and operation becomes possible.

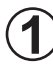

### Message

The unit name being scanned is displayed.

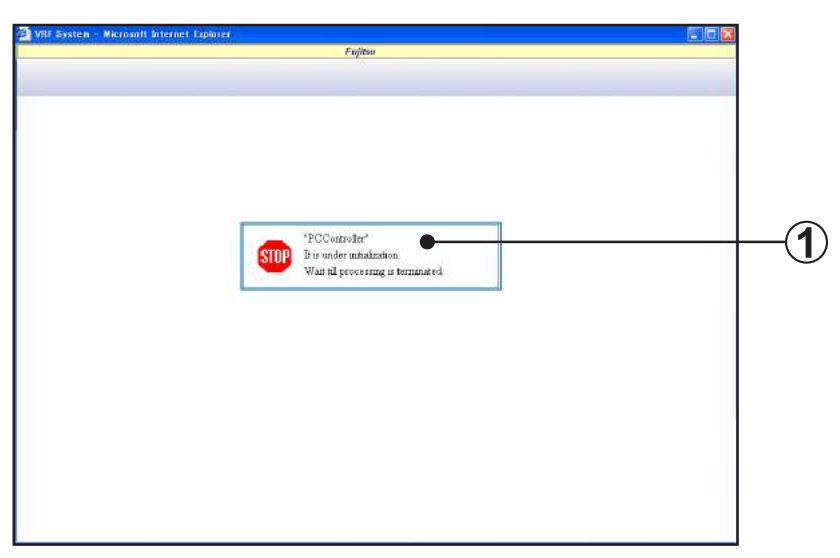

# 5-12-2 Data acquisition application shutdown

Displays when the data acquisition application is shut down. All operations are impossible. Start the data acquisition application.

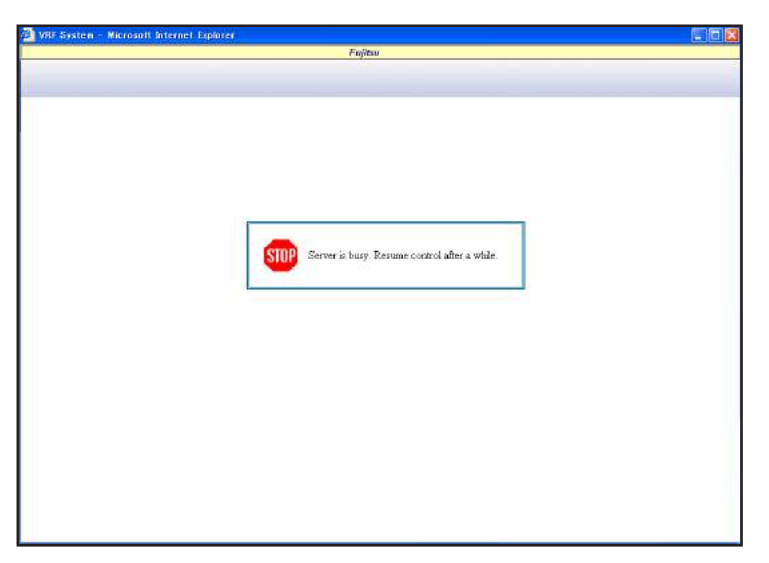

# Contents

| 6. 1 | <b>Froubleshooting</b> |  |
|------|------------------------|--|
|------|------------------------|--|

When a problem occurred during operation, refer to this section. This section describes assumed problems and how to solve them.

T-1 A transmission adaptor connection error was generated.

#### Cause

- (1) Power is not supplied to the transmission adaptor.
- (2) The RS-232C cable between the PC and transmission adaptor is not properly connected.
- (3) Wrong COM port is specified.
- (4) Type of RS-232C cable is incorrect.

#### Countermeasure

- (1) Check if power is supplied to the transmission adaptor.
- 2 Check if the RS-232C cable is connected.
- (3) For the COM port specification method, refer to par. 3-2-5 Scanning.
- (4) For the cable specifications, refer to the \*\*Setting Manual\*\* 3. Installation.
- T-2 Forms cannot be printed.

#### Cause

- 1 Printer power is not ON.
- (2) Printer cable between PC and printer is not properly connected.
- 3 Printer driver is not correctly installed.

#### Countermeasure

- (1) Check if the printer power is ON.
- (2) Check if the printer cable is connected.
- (3) Print forms by performing printing processing by Windows<sup>®</sup> setting. Refer to Windows<sup>®</sup> printing troubleshooting, and check whether or not the Windows<sup>®</sup> printer setting is correct.
- T-3 "Master Abnormality." message was displayed by the browser.

#### Cause

There is an abnormality in the master data.

| <b>VRFSer</b> | viceSub 🔯                                         |
|---------------|---------------------------------------------------|
| 8             | Failed to connect to the transmission adaptor (1) |
|               | OK                                                |

# efer to par. 3-2-5 Scanning. Setting Manual\*\* 3. Installation.

#### Countermeasure

The database backed up last time is automatically restored. This software cannot be used until completion of restore processing. Since restore processing takes several minutes, wait a while before performing operation. The data backed up the previous time and subsequently is lost. After recovery, check the data.

T-4 "Can not control this transmission adaptor." message was displayed by the browser.

#### Cause

The system entered a state in which it cannot control operation because the name master data was not received.

#### Countermeasure

Wait until the service tool automatically acquires each name master data, and then scan by detailed information scanning setting. For details, refer to par. 3-2-5 Scanning.

T-5 "No data existing." message was displayed by the browser.

#### Cause

Data cannot be displayed because the unit data which is the display objective was not received.

#### Countermeasure

Wait until the service tool automatically acquires each unit data, and then set Intensive Data Acquisition Mode at the system detail screen. For details, refer to par. 5-6-1 Name and function of each area.

T-6 "Server access error occurred." message was displayed by the browser.

#### Cause

- (1) Error was generated when accessing the database.
- (2) The database may have been stopped by some cause.
- (3) The database may have been destroyed.

#### Countermeasure

- (1) Close the browser and redo from log in.
- **2** Restart the PC and then restart the service tool.
- (3) The database backed up last time is automatically restored. This software cannot be used until completion of restore processing. Since restore processing takes several minutes, wait a while before performing operation. The data backed up the previous time and subsequently is lost. After recovery, check the data.

T-7 During scanning, PC power was dropped by a power failure or erroneous operation and operation became unstable.

#### Countermeasure

At a power failure, incomplete data remains and operation may be performed with this incomplete data at the next starting. Repeat scanning. When the power was interrupted during another operation, the operation may return to normal by the same operation after resetting.

T-8 Air conditioner is not controlled in R.C. group units.

#### Cause

R.C group data cannot be acquired.

#### Countermeasure

Repeat scanning by detailed information scanning setting.

T-9 Displayed text is garbled.

#### Cause

PC regional setting is incorrect.

#### Countermeasure

Set \*\* Setting Manual \*\* par. 6-1-1 Regional option to "English (United Kingdom)".

T-10 Template file for the Commissioning Report (CommissioningReport.xls) can't be opened.

#### Cause

Security level in Excel is set to "High".

#### Countermeasure

Start Excel, from the "Tool" menu;

Select [Tool], [Macro], [Security] then,

in the "Security Level" tab, set the level to "Medium" or "Low".

Q-1 Can the service tool be restarted by installing it on the same PC as the PC controller and using the same transmission adaptor?

#### Answer

The service tool can be installed on the same PC, but simultaneous operation is outside the warranty. Also, each application cannot simultaneously share one transmission adaptor.

Q-2 Can a browser other than Internet Explorer be used?

#### Answer

Other browsers cannot be used because they are incompatible.